МИНИСТЕРСТВО ОБРАЗОВАНИЯ РЕСПУБЛИКИ БЕЛАРУСЬ

УЧРЕЖДЕНИЕ ОБРАЗОВАНИЯ «БРЕСТСКИЙ ГОСУДАРСТВЕННЫЙ ТЕХНИЧЕСКИЙ УНИВЕРСИТЕТ»

Кафедра «Техническая эксплуатация автомобилей»

# МЕТОДИЧЕСКИЕ УКАЗАНИЯ

для лабораторных работ по дисциплине

«Вычислительная техника на автотранспортных предприятиях»

для студентов специальности

1 - 37 01 06 «Техническая эксплуатация автомобилей»

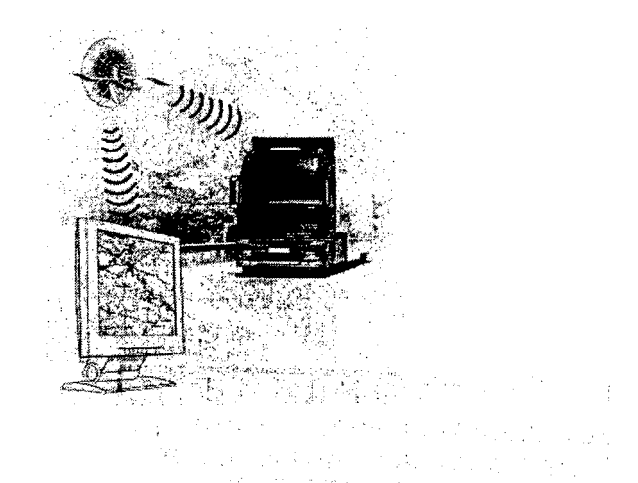

Брест 2009

УДК 656.1; +004.02

Методические указания для лабораторных работ по дисциплине «Вычислительная техника на автотранспортных предприятиях» для студентов специальности 1 - 37 01 06 «Техническая эксплуатация автомобилей» содержат описание возможностей автоматизации процессов планирования и управления на автотранспортном предприятии с использованием пакета MS Office, методику разработки прикладных программ, исследование и планирование маршрута перевозки, загрузки транспортного средства, учет отказов, планирование воздействий по TO и ремонту, методику разработки прикладной СУБД по учету подвижного состава на предприятии.

Составители: И.В. Страчук, ст. преподаватель П.С. Концевич, ассистент

Рецензент: начальник ПТО филиала «Автобусный парк №1 г.5реста» ОАО «Брестоблавтотранс» Заяц Л.Н.

#### Оглавление

| 4  |
|----|
| 8  |
| 22 |
| 30 |
|    |
| 38 |
| 42 |
| 43 |
| 44 |
| 45 |
| 46 |
|    |
|    |

.

#### ЛАБОРАТОРНАЯ РАБОТА №1

Тема: Применение MS Excel при планировании маршрута.

Цель: Создать приложение в MS Excel, позволяющее выбрать оптимальный маршрут, при котором с определенной погрешностью было бы известно время прибытия автомобиля в назначенные населенные пункты.

#### Общие положения

Деятельность многих предприятий связана с перевозками. И если маршрут не однодневный и проходит через множество географических пунктов, то при этом приходится планировать — в какое время транспортное средство будет находиться в определенной географической точке. Причем, если имеются различные альтернативные варианты, то маршрут может быть изменен в зависимости от сложившихся обстоятельств. Это касается не только транспортных предприятий, но и различных курьерских служб — как построить правильно маршрут, просто людей — как спланировать свой день, если необходимо побывать в течение дня в нескольких местах.

Казалось бы, что приведенные примеры различны, но при более внимательном рассмотрении видно, что задача у них одна — спланировать время в пути, выбрать наиболее оптимальный маршрут, а самое главное – знать, в какое время машина (человек) будет находиться в заданной географической точке.

Создадим приложение в MS Excel, позволяющее перед выездом автомобиля распланировать время передвижения, если маршрут пролегает через различные населенные пункты в ропы. Задача приложения — выбрать оптимальный маршрут, при котором с определенной погрешностью было бы известно время прибытия автомобиля в назначенные населенные пункты. При этом предполагается, что приложение должно предлагать различные возможные сценарии при вводе в него данных предполагаемого маршрута.

С помощью укрупненной блок-схемы (рисунок 1.1) поясним работу данного приложения

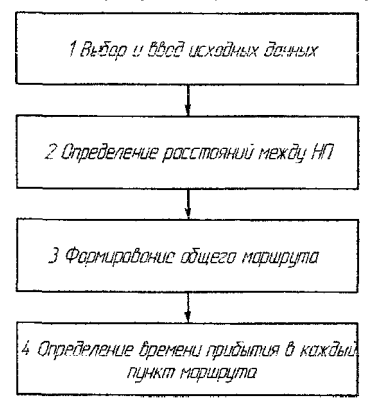

Рисунок 1.1 – Укрупненная блок-схема алгоритма работы приложения

В качестве исходных данных (блок 1) используются:

- наименование населенных пунктов (НП) маршрута (начального, промежуточных, конечного);

- время простоя транспортного средства (TC) в каждом HП;
- время и дата отправки ТС из НП.

Определение расстояний между НП осуществляется с помощью предварительно созданной табличной базы данных.

Поиск расстояний, а также операции блоков 3 и 4 осуществляется с использованием средств MS Excel.

#### Порядок выполнения работы

 Открыть файл «Лабораторная работа №1» и сохранить его наличный диск. Рабочая книга с создаваемым приложением будет содержать два рабочих листа: База;

Расчет.

Рабочий лист База. На рабочем листе База находится табличная база данных (список) с названием городов (населенных пунктов) – Таблица Б, и расстояний между ними – Таблица А. В столбец А (Таблицы А) введены названия населенных пунктов, являющихся точкой отправления, а в столбец В названия населенных пунктов — точки прибытия. В столбец С соединены через пробел тексты названия городов, введенных в столбцы А и В, а расстояния между ними введены в столбце D.

Рабочий лист РАСЧЕТ. Рабочий лист РАСЧЕТ (необходимо создать его) предназначен непосредственно для прокладывания маршрута через выбранные НП и расчета времени в пути по этому маршруту с учетом средней скорости и возможных задержек. Его условно можно разделить на три составляющих:

- область выбора маршрута;

- область ввода прогнозируемых задержек в пути;

- область вывода данных о времени прибытия и выбытия из населенных пунктов, указанных в маршруте.

Область выбора маршрута (рисунок 1.2) в свою очередь состоит из:

- элементов управления Поле со списком для ввода наименований НП;

- области вывода названий НП и расстояний между ними;

- область вывода текста проложенного маршрута через выбранные НП и суммарного расстояния.

| 🖬 Hicrosoft Dacel - Antioparopean pations he | .xbs                                                                                                    |                           |                                                                                                    |                                                                                                    |
|----------------------------------------------|----------------------------------------------------------------------------------------------------|---------------------------|----------------------------------------------------------------------------------------------------|----------------------------------------------------------------------------------------------------|
| (1) put (Ciero, Sty Birgens Cost G           | Ant, Larse: Quin Ginnera                                                                                                    | 이 가지 않는                   | and the second                                                                                                  | Consid grants                                                                                                   |
| 004452                                       | 7.544 豪 着1463                                                                                                    | . U . A # 9               | (筆業業部)                                                                                                    | 日間調整的                                                                                                    |
| 123. 18                                      | simulation and an an an and a second second s                                                                                                    |                           | and the second second                                                                                           |                                                                                                    |
| T217 Campateriorenter >                      | Creentarres                                                                                                    |                           | rhefte of teoretie                                                                                              |                                                                                                    |
| A Share and                                  | and an and a state of the state of the state | E.                        |                                                                                                    | £                                                                                                    |
| 1                                            | 1.5 2 ocbed indocements                                                                                                    |                           | ••••••••••••••••••••••••••••••••••••••                                                                          |                                                                                                    |
| 2 Talimua 1. Mopropy unsurnamen              | VHICAN BOOM                                                                                                    |                           |                                                                                                    | 1                                                                                                    |
| 3 Benne Bennes                               | Worder!                                                                                                    | 182                       | Scense                                                                                                    |                                                                                                    |
| A Benerara Et actera                         | Bed gen                                                                                                    | 1376                      | RINDLARS                                                                                                    |                                                                                                    |
| A Toppergram                                 | Because Scaner                                                                                                    | 11:5                      | Sumacine.                                                                                                    |                                                                                                    |
| S Formerusta                                 | 1 TESTING                                                                                                    | €?<br>€?                  | Spectromanna .                                                                                                  |                                                                                                    |
|                                              | Deerpagea                                                                                                    |                           | 60m-                                                                                                    | <b>[7</b> ]                                                                                                    |
|                                              | Tomming the                                                                                                    |                           |                                                                                                    | a station of the state                                                                                          |
| 9 i Mapapert chegon                          | L . marinani                                                                                                    | Paccioning                | I                                                                                                    |                                                                                                    |
| 10 Crann Gran and Leanning                   | Jografia                                                                                                    | 2163                      | C.01993                                                                                                    |                                                                                                    |
| 1                                            | 1-90 Librario et ancipanti de la                                                                                                    |                           | 1                                                                                                    |                                                                                                    |
| K.                                           | Obsects 14224                                                                                                    |                           | 1. See                                                                                                    |                                                                                                    |
| 13 запанци 2. Остановая в заперяки в а       | COMPACIALIZATION CONTRACTOR                                                                                                    | DAME OFTAHOREN            | 1                                                                                                    | Card 1                                                                                                    |
| to Heeunes                                   | Peuronautosarve .                                                                                                    | 3                         | 1                                                                                                    |                                                                                                    |
| The second second                            | PARTICIPAT                                                                                                    |                           |                                                                                                    | tana any amin'ny dia mampina                                                                                    |
| 17 ispanichies                               | CROOMING TAKENING                                                                                                    |                           | i i                                                                                                    | a ser de la compañía de la compañía de la compañía de la compañía de la compañía de la compañía de la compañía  |
| 18 Buten.                                    | Creater                                                                                                    |                           | ti tana ar                                                                                                    | transfer i ser                                                                                                  |
| 19                                           | Turner                                                                                                    |                           | gen and a set of the                                                                                            |                                                                                                    |
| 20 Средная скорость денжения, книч           | 1004.01204                                                                                                    |                           |                                                                                                    |                                                                                                    |
| 22 Coperan of spaciforma was inseased on the | 0.286                                                                                                    |                           | the second second second                                                                                        |                                                                                                    |
| 23 Табрыца 3 . Врямя прибытия                | Souther Astronomy                                                                                                    |                           |                                                                                                    |                                                                                                    |
| 24 Rapu 558                                  | Alern Frenerder S. Eventation                                                                                                    |                           | 1. S. C. S. S. S. S. S. S. S. S. S. S. S. S. S.                                                                 | 1 B. 1                                                                                                    |
| 25 Spectress                                 | tactpolica                                                                                                    |                           |                                                                                                    |                                                                                                    |
| 25 Eparternasa                               | 10 00 1604 16 18                                                                                                    |                           | <b>i</b> .                                                                                                    | · · ·                                                                                                    |
| 22 (12)(12)(12)(10)                          | 1                                                                                                    |                           |                                                                                                    |                                                                                                    |
| 3                                            |                                                                                                    |                           | a da ana ana ana ana ana ana ana ana ana                                                                        |                                                                                                    |
| 70                                           |                                                                                                    | والمتحج والمتكار          | fan fan ei se                                                                                                   | aan taan itoo sh                                                                                                |
| 135 The set of Street Barriers 2             | ane begenge en bruit i mê                                                                                                    | 1111 - 11 <b>1</b> 2 - 11 | ·                                                                                                    | a da ser de ser de la ser de la ser de la ser de la ser de la ser de la ser de la ser de la ser de la ser de la |
| an a sanah wa muta s                         | 그들 전 문화 가지 않는 것이 없다.                                                                                                    | e i par l'est             | 1997 - 1997 - 1997 - 1997 - 1997 - 1997 - 1997 - 1997 - 1997 - 1997 - 1997 - 1997 - 1997 - 1997 - 1997 - 1997 - | 이 가 있는 것 같아요. 전                                                                                                 |

Рисунок 1.2 – Добавление инструмента «Поле со списком»

В разрабатываемом приложении предполагается, что автомобиль будет двигаться по всему маршруту со средней скоростью, значение которой вводится в ячейку.

2. Создать на рабочем листе РАСЧЕТ таблицы (рисунок 1.3).

3. Элементы управления «Поле со списком» расположены в правой части области выбора маршрута и предназначены для автоматизации ввода названий НП. Добавить элемент управления «Поле со списком» (Вид—Панель инструментов→Формы) для пяти пунктов назначения. Элемент добавляется справа от таблицы в ячейку строки, соответствующей искомому городу. В данном случае – ячейки ЕЗ...Е7.

4. Настроить «Поле со списком» (правый клик по Полю→Формат объекта-→Элемент управления):

- «Формировать список по диапазону» - указать диапазон данных, по которому будет формироваться список.

- Связь с ячейкой - желательно справа от элемента управления.

- Количество строк списка - 20.

5. Оформить элементы управления.

6. В первом столбце Таблицы 1 с помощью функции ВПР осуществить поиск из таблицы Б (лист «БАЗА») первого задаваемого города отправления.

Синтаксис функции ВПР:

ВПР(искомое\_значение; таблица; номер\_столбца; интервалъный просмотр)

Искомое\_значение - это значение, которое должно быть найдено в первом столбце мак: сива. Искомое значение может быть значением, ссылкой или текстовой строкой.

Таблица - таблица с информацией, в которой ищутся данные.

Номер\_столбца - это номер столбца в массиве «таблица», в котором должно быть наи дено соответствующее значение.

Интервальный\_просмотр - это логическое значение, которое определяет, нужно ли, что бы ВПР искала точное или приближенное соответствие.

7. Во втором столбце таблицы 1 осуществить поиск города прибытия. Если город не за дан, выводить пустую ячейку, если предыдущий город не задан, также выводить пустую ячейку. Для этого необходимо использовать функцию ЕСЛИ.

Синтаксис функции ЕСПИ:

ЕСЛИ(лог\_выражение;значение\_если\_истина; значение\_если\_ложь)

Лог\_выражение - это любое значение или выражение, принимающее значения ИСТИНА или ЛОЖЬ.

Значение\_если\_истина - это значение, которое возвращается, если лог\_выражение равно ИСТИНА.

Значение\_если\_ложь - это значение, которое возвращается, если лог\_выражение равно ЛОЖЬ.

Например, для ячейки ВЗ (рисунок 1.3):

=ЕСЛИ(АЗ="";"";ЕСЛИ(ВПР(F3;БАЗА!\$F\$3:\$G\$31; 2;ЛОЖЬ)="НЕТ";""; (ВПР (F4;БАЗА! \$F\$3:\$G\$31;2;ЛОЖЬ))))

Для ячейки А4:

=B3

Для ячейки В4;

=ЕСЛИ(А4="";"";ЕСЛИ(ВПР(F4;БАЗА!\$F\$3:\$G\$31; 2;ЛОЖЬ)="НЕТ";""; (ВПР (F5;БАЗА! \$F\$3:\$G\$31;2;ЛОЖЬ))))

И так далее для остальных. Можно просто скопировать формулы ячеек В.

| Onen income s se                                                                                            | er Bland Camer Cipe                             | a. Bener: Dirt. Charavis                                                                                                    |                                           | 283, 1,284                                        | ngarenzata) • •                        |
|----------------------------------------------------------------------------------------------------|-------------------------------------------------|----------------------------------------------------------------------------------------------------|-------------------------------------------|---------------------------------------------------|----------------------------------------|
| 3 <b></b> 3                                                                                                 | Σ                                               | ALT AL ANDER                                                                                                    | -,13 -1 <b>X A</b> 1                      | 1 - 大学 (2) (2) (2) (2)                            | ¥ 5 5 · 9 · 4 ·                        |
| i i                                                                                                    | 1                                               |                                                                                                    | . A second to                             |                                                   | · · · · ·                              |
| £26 ÷                                                                                                    | <u>,</u> \$                                     |                                                                                                    |                                           |                                                   |                                        |
| A                                                                                                    | <u> </u>                                        | للسم محمد في مناك محمد محمد المحمد الم                                                                                                    | 0                                         |                                                   | and the second second second second    |
| Takenna 1 Mar                                                                                               |                                                 |                                                                                                    |                                           |                                                   |                                        |
| manna is may                                                                                                | Bernen                                          | Frederics: Bade (Sil)                                                                                                    | 592                                       | Sepre:                                            | *                                      |
| N TRANK                                                                                                    | Ceptoppy                                        | Post state Secondaria                                                                                                    | 1 215                                     | Reparato                                          | <b>₽</b> [                             |
| 5.0944864                                                                                                   | Epidecure                                       | Environ Commons                                                                                                    | 613                                       | 5000000                                           | <b>F</b>                               |
| 56655.CBF1.                                                                                                 | сулянспава                                      | Englishing Constant                                                                                                    |                                           | Frank plate                                       | <b>F</b> 1                             |
| 55.37310.0360                                                                                               | гзядень,                                        | Change-Ther state 646                                                                                                    |                                           | Anna anna an taonn ann an t-inn taoinn<br>Anna an | •                                      |
|                                                                                                    | a sharan sa sa sa sa sa sa sa sa sa sa sa sa sa | والمتحد المتحد والمطراب                                                                                                    |                                           |                                                   | •••••••••••••••••••••••••••••••••••••• |
|                                                                                                    | Manmust concentration                           |                                                                                                    | Расстоянно                                | 1                                                 |                                        |
|                                                                                                    | mopunt credous                                  |                                                                                                    | 2100                                      |                                                   |                                        |
| ü                                                                                                    | sburs: stabinded Philodociae d                  | sparse sal o cogesta                                                                                                    | 3.04                                      | 1                                                 |                                        |
|                                                                                                    |                                                 |                                                                                                    |                                           | and the state of the                              | and a more than it                     |
| Tabrauge 2 . Ocr                                                                                            | вновка и задоржки в аут                         | R, 4                                                                                                    | BADUG DYTANADIN                           | ٦                                                 |                                        |
| IBYNEET                                                                                                    |                                                 |                                                                                                    | apenar beretebatt                         | 3                                                 |                                        |
| Барарана<br>Барассаль                                                                                       |                                                 | - 14 - 14 - 14 - 14 - 14 - 14 - 14 - 14                                                                                                    |                                           | 5                                                 |                                        |
| Buary casas                                                                                                 |                                                 |                                                                                                    |                                           | A                                                 |                                        |
| Diractils                                                                                                   |                                                 |                                                                                                    |                                           | 9                                                 |                                        |
|                                                                                                    |                                                 |                                                                                                    |                                           | F                                                 | <b>-</b>                               |
|                                                                                                    | сеь динсконня, выбч                             |                                                                                                    | 1. A. A. A. A. A. A. A. A. A. A. A. A. A. | L                                                 |                                        |
| Средняя скора                                                                                               |                                                 |                                                                                                    |                                           |                                                   | and the second second second           |
| Средняя скорос<br>Врамя стравт                                                                              | ения из начатьного пунк                         | Ta: 13.0% 2009 12.30                                                                                                    |                                           |                                                   |                                        |
| Средняя скорос<br>Врамя старава                                                                             | RHINA KI KAYAMILKOTO BYNK                       | Ta: 13.05 2005 12.34                                                                                                    |                                           |                                                   |                                        |
| Средняя скорас<br>Врамя сторает<br>Таблица 3 - Вре                                                          | ения из начатьено пунк<br>мя прибытия           | Ta: 13.05.2009 12.38                                                                                                    |                                           |                                                   |                                        |
| Средняя скорос<br>Врамя стравт<br>Таблица 3 - Вре<br>Вариана<br>Бариана<br>Бариана                          | выка из начального пунк<br>мя прибытия          | 13,05,2008 12,348<br>13,05,2008 20,23<br>14,05,2008 16,55                                                                                                |                                           |                                                   | ······································ |
| Средняя скоро<br>Врамя апправа<br>Таблица 3 - Вре<br>Вариала<br>Брюссень<br>Боярссвяза                      | аына из начального пунк<br>жи прибытия          | 13 06.2008 12.38<br>13 06.2008 12.38<br>14 05.2008 13 24<br>15 05.2008 13 44                                                                             |                                           |                                                   |                                        |
| Средняя скорос<br>Враня апправа<br>Таблица 3 - Вре<br>Варшана<br>Брассель<br>Брассель<br>Брассель<br>Бадень | аына из начатьного гунк<br>жи прибытия          | 13,05,2009 12,30<br>13,05,2009 12,30<br>14,05,2108,16,55<br>15,05,2008 15,33<br>15,05,2008 15,33                                                         |                                           |                                                   |                                        |
| Средняя скорос<br>Врамя справон<br>Табрица 3 - Вре<br>Варшана<br>Броссель<br>Братаслава<br>Бадень           | нися из начатела из начатели туни               | 13,05,2609,12,38           13,06,2609,12,39           14,06,2609,120,29           14,05,2609,16,55           15,05,2008,16,38           15,05,2008,16,38 |                                           |                                                   | · · · · · · · · · · · · · · · · · · ·  |
| Средняя скорос<br>Врамя справо<br>Таблица I Вре<br>Варшана<br>Брассень<br>Братесляя<br>Бадень               | анка из мочального руми<br>жи приблетия         | 13.05.2009 12.39           13.05.2009 12.39           13.05.2009 10 55           14.05.2009 10 55           15.05.2009 12.41           15.05.2009 16 33  |                                           |                                                   |                                        |

Рисунок 1.3 – Рабочий лист «Расчет»

8. В третий столбец ввести маршрут следования, используя функцию «СЦЕПИТЬ». Если один из городов не задан, выводить пустую ячейку.

Синтаксис функции СЦЕПИТЬ:

СЦЕПИТЬ (текст 1; текст2;...)

текст1, текст2, ... - это от 1 до 30 элементов текста, объединяемых в один элемент текста. Например, для ячейки С3:

=ЕСЛИ(ВЗ=" ";" ";ЕСЛИ(ВЗ="НЕТ";" ";СЦЕПИТЬ(АЗ;" ";ВЗ)))

9. С использованием базы городов таблицы А (лист «БАЗА») найти расстояние между ними. Если города во втором столбце таблицы 1 не заданы - выводить пустую ячейку. Если города в 1 и 2 столбце таблицы 1 совпадают – выводить пустую ячейку. Для этого необходимо использовать функцию ЕСЛИ и функцию ВПР.

Например, для ячейки D3:

=ЕСЛИ(B3="";"";ЕСЛИ(ВПР(F4;БАЗА!\$F\$3:\$G\$31;2;ЛОЖЬ)="НЕТ";"";ЕСЛИ(АЗ=ВЗ;" ";ВПР(С3;БАЗА!\$C\$3:\$D\$758;2;ЛОЖЬ))))

В остальные ячейки D4...D6 вводятся аналогичные формулы с учетом:

=ЕСЛИ(B4="";"";ЕСЛИ(ВПР(F5;БАЗА!\$F\$3:\$G\$31;2;ЛОЖЬ)="НЕТ";"";ЕСЛИ(А4=B4;" ";ВПР(C4;БАЗА!\$C\$3:\$D\$758;2;ЛОЖЬ))))

10. Указать полный маршрут с помощью функции СЦЕПИТЬ и суммарный пройденный путь (расстояние движения по маршруту находится как сумма расстояний между пунктами).

11. Создать таблицу потерь времени на остановки и задержки в пути. Указать среднюю скорость движения.

12. Ввести время отправления из начального пункта. Данная ячейка должна иметь формат ДД.ММ.ГГГГ ч:мм.

13. Создать таблицу времени прибытия в каждый промежуточный пункт и конечный пункт. Например, в ячейке С24 содержится формула:

=ЕСЛИ(D3=" ";" ";C21+(D3/\$C\$20)/24)

в ячейке С25:

=ЕСЛИ(D4="";"";C24+(D4/\$C\$20+D15)/24)

#### Содержание отчета

Тема, цель, исходные данные.

Последовательность выполнения работы с указанием использованных средств MS Excel. Распечатка разработанного приложения (только рабочий лист Расчет). Ответы на контрольные вопросы.

#### Контрольные вопросы

1.Поясните порядок планирования маршрута с использованием MS Excel.

2. Разработайте блок-схему и опишите подробный алгоритм части приложения (по заданию руководителя).

3. Необходимость автоматизации планирования маршрута.

4. Преобразуйте (по заданию руководителя) приложение так, чтобы был возможен:

а) ввод средней скорости на каждом отрезке маршрута;

б) ввод предполагаемого времени нахождения в пути на каждом отрезке маршрута. При этом создать дополнительную табличную базу данных с указанием средней скорости (времени) прохождения каждого отрезка введенных расстояний между НП.

5.\*\* Разработайте макрос(ы) VBA для заполнения и проверки данных в таблицах А и Б рабочего листа БАЗА.

6.\* Разработайте приложение для оптимизации разборочного (сборочного) маршруга.

7.\* Разработайте макрос для поиска повторяющихся данных в таблице А рабочего листа БАЗА.

#### ЛАБОРАТОРНАЯ РАБОТА №2

Тема: Автоматизация расчета загрузки кузова автомобиля с помощью MS Excel.

Цель: Создать приложение в MS Excel, позволяющее найти оптимальные варианты загрузки автомобиля, при которых в кузов должно поместиться максимальное количество ящиков.

#### Общие положения

Большинство перевозимых грузов имеет прямоугольную форму – ящики, коробки, упаковки и т.д. При погрузке на транспорт (автомобиль, вагон, контейнер) ящиков в первый раз, предварительно происходит оценка – как оптимально расположить этот груз, чтобы в ограниченный объем вошпо максимальное количество ящиков, или как вместить в это пространство их необходимое количество. Довольно часто расположение ящиков производится интуитивно. При этом возможны дополнительные потери времени, или заполнение ограниченного объема не является самым эффективным. В дальнейшем будем считать, что осуществляется загрузка автомобиля, и габариты ограничены размерами кузова. Идеальный случай – когда размеры ящиков кратны размерам кузова машины. Тогда посчитать количество вмещаемых ящиков несложно. Второй простой вариант – когда на ящиках указано их возможное расположение, и они размещаются в один ряд.

Предположим, что размеры ящиков и кузова машины не кратны, и что эти ящики можно располагать как угодно, то есть на них нет маркировки "верх". В таком случае возможно шесть вариантов расположения груза, которые показаны на рисунке 2.1.

На рисунке 2.1 указаны номера вариантов возможного расположения груза в кузове, а также описание варианта расположения ящиков по отношению к переднему борту автомобиля. Например, Вариант 1 – Ширина х Длина х Высота предполагает, что ящик будет расположен шириной по ширине кузова, длиной по длине и высотой по высоте.

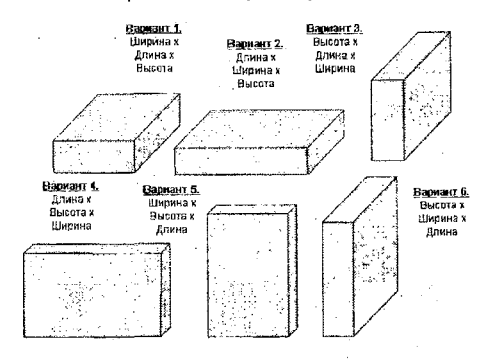

Рисунок 2.1 - Возможное расположение прямоугольных ящиков с грузом в кузове машины

Груз имеет следующие параметры (рисунок 2.2):

- ширина назовем ее Груз\_Ширина;
- длина Груз\_Длина;
- высота Груз\_Высота.

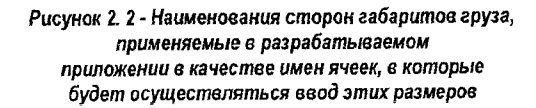

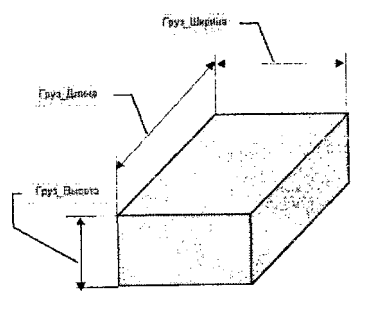

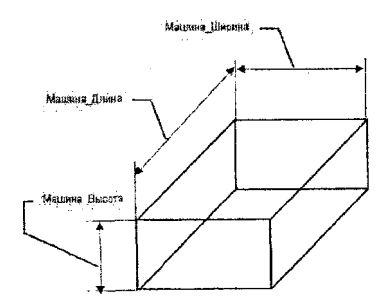

Кузов автомобиля имеет следующие параметры (рисунок 2.3):

- ширина назовем ее Машина\_Ширина;
- длина Машина\_Длина;
- высота Машина\_Высота.

Рисунок 2.3 - Наименования сторон габаритов кузова автомобиля, применяемые в разрабатьюаемом приложении в качестве имен ячеек, в которые будет осуществляться ввод этих размеров

#### Порядок выполнения работы

1. Исходные данные.

Книге, в которой будет производиться расчет оптимальной загрузки транспорта, присвойте имя Груз. Все расчеты будут производиться на одноименном листе Груз.

Исходные данные вводятся в две таблицы с указанием габаритов кузова машины (диапазон ячеек B1:C4) и габаритов груза (диапазон ячеек B6:C9), а также количество ящиков, которые желательно разместить в этом кузове (ячейка C11). Ячейкам, в которые будут вводиться габариты груза и кузова, присвойте имена, показанные на рисунке 2.2 и 2.3.

В качестве единицы измерения будут указаны метры. В правой части рабочего листа (рисунок 2.4) находится таблица с выходными параметрами.

| 2 2 am Down Da Rome                 | a Tuinide Sabé | n Brunn Sun !                                                                                                    |
|-------------------------------------|----------------|----------------------------------------------------------------------------------------------------|
| 1.12 26 2 20                        | 080            | \$ \$ 2 A \$ \$ \$ A \$ \$ \$ A \$ \$ \$ \$ \$ \$                                                                                                    |
| an Cor - 10 +<br>Karana Anna - 10 + | # K 9 #        | 亚矛国 @ % · % / "FFL-今人-? · ·                                                                                                    |
| Маниния                             | G affanittat   | P. E. E. C. C. C. C. C. C. C. C. C. C. C. C. C.                                                                                                    |
| 110-рани                            | 3.80           | BLIXOBHLIL RAPAMETPLI                                                                                                    |
| ]]].<br>Asimisa                     | 1 50           |                                                                                                    |
| - Sex sta                           |                | ticremietres suffer internes 17 52 Emiliera a finance - tilucona                                                                                                    |
| -                                   |                | Filmenstha at unpage (beaten 2)                                                                                                    |
| A DAD                               | 1 20 203 151   | Sciences and Around States a Bridge and States a Bridge and States a Bridge and States a Bridge and States and States                                                                                                    |
| Server a                            |                | -Communication up security (mechanik)                                                                                                    |
| All works                           | 1 10           | 2/39/0 B.4                                                                                                    |
|                                     |                | - JAT DY LLA M.C. 1996.                                                                                                    |
|                                     | 440            | E Fair a state of the state of the state of |

Рисунок 2.4 - Таблицы с введенными габаритами груза и транспорта

2. Предполагаемая последовательность заполнения кузова автомобиля.

Прежде чем приступить к созданию модели, необходимо продумать последовательность выполнения расчетов, которые в свою очередь предполагают виртуальную последовательность погрузки ящиков в кузов. Немаловажной деталью является и определение позиции наблюдающего за погрузкой, например, какой угол является правым или левым. Предполагаем, что наблюдение за погрузкой будет осуществляться от заднего борта автомобиля.

Предполагаем, что последовательность заполнения кузова автомобиля ящиками с грузом будет разделена на несколько этапов, каждый из которых предполагает погрузку партии ящиков.

Первый этап – загрузка первой партии (партия-1), которая будет производиться от левого дальнего угла кузова при возможном размещении груза по одному из шести выбранных вариантов. При моделировании возможного размещения ящиков первой партии, должна присутствовать возможность анализа размещения ящиков по всем шести вариантам. При

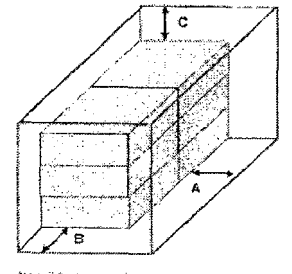

этом исходными данными для расчета будут служить значения габаритов кузова, которые введены в таблицу исходных данных (рисунок 2.4).

На рисунке 2.5 в качестве примера показано расположение первой партии груза по варианту 1.

Рисунок 2.5 - Заполнение кузова автомобиля первой партией (выбрано расположение по варианту 1 – Ширина ×Длина × Высота)

. Задний борт автомобиля 10

После погрузки первой партии ящиков в кузове может остаться свободное пространство:

- с правой стороны кузова;
- в задней части кузова;
- в верхней части кузова.

Следовательно, для последующих расчетов исходными данными будут служить уже значения габаритов оставшихся трех свободных объемов пространства кузова, не занятые ящиками первой партии.

Следующей, второй партией (партия-2), например, осуществляется загрузка свободного пространства кузова от правой линии загруженных ящиков до правого борта кузова по всей длине кузова и на всю высоту кузова (рисунок 2.6). Предполагаемое расположение груза на рисунке выбрано по варианту 6 – Высота х Ширина х Длина.

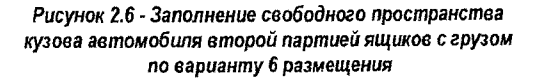

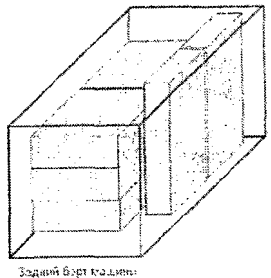

Третьей партией (партия-3) осуществляется загрузка свободного пространства кузова от линии загруженных ящиков первой партии по ширине кузова до правой линии загруженных ящиков второй партии и на всю высоту кузова (рисунок 2.7). Ящики третьей партии на рисунке загружаются по варианту 5 – Ширина х Высота х Длина.

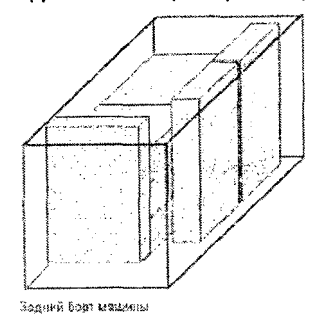

Рисунок 2.7 - Заполнение свободного пространства кузова автомобиля третьей партии по варианту 5 размещения

И последняя партия груза (партия-4) будет упаковываться, при наличии свободного пространства, поверх первой партии. Последовательность загрузки при желании может быть изменена, но результат от этого не изменится.

3. Определение оптимального варианта размещения первой партии груза.

В зависимости от выбранного варианта размещения первой партии груза, в кузов автомобиля может поместиться различное количество ящиков этой партии. Создаваемая таблица должна учитывать выбираемый вариант размещения груза, производить расчет помещаемых ящиков по ширине, длине и высоте кузова, а также общее количество ящиков в первой партии и используемый объем кузова автомобиля.

3.1. Создание таблицы для расчета объема, занимаемого первой партией груза.

Определение оптимального заполнения кузова автомобиля первой партией груза будет производиться в таблице, расположенной в области А13:Н21 (рисунок 2.8).

| 2    | noroitte<br>Rain Dr | nod ( papa)<br>mera dia dia dia dia manjari Cri | educ: Journey ( | 940 <u>9</u>                                                                                                    |                 |                   |           | ا <b>ر.</b><br>فاح |
|------|---------------------|-------------------------------------------------|-----------------|----------------------------------------------------------------------------------------------------|-----------------|-------------------|-----------|--------------------|
|      | Con<br>Con          | 993,713,885,57<br>                              | ст ж 🕅          | \$ 2 A<br>\$ %                                                                                                  | 2 /3 <b>2</b> ( | 149 Million<br>17 |           |                    |
| i.   | . A                 | California (California)                         | <u>ç</u><br>1   | C C                                                                                                    |                 |                   |           |                    |
| ć    | Resting             | Bacconoverse                                    | Bapuawi         | 1                                                                                                    | Homewarts       | CA AUHICOR        |           | Заполнение         |
| Î    |                     | P dsachoz s hit                                 | ++              | tte magener                                                                                                    | lie annas       | lia sacore        | BCETO     | namme              |
|      | 5-<br>              | Паринал Дорна и снолго                          | dina 1          |                                                                                                    | 1               |                   | <u>54</u> | 48,43              |
| 1    |                     | Еверта ;; Дляна х Школена                       | Gap. 3          | 13                                                                                                    | 1               | 4                 | 52        | 48.4%              |
| 1000 | <u>0</u> 0] -       | 1024 ison s Besching Antoine                    | Cao S           | 6                                                                                                    | 15              | 1                 | 10        | 80.6%              |
|      | 21-                 | a amount the second in Bestone                  | 680.2           | ,                                                                                                    | 7               |                   | . 1673    | 58.4%              |
|      | <u>1</u> .          | з дчяна х Быслта п ценріма                      | Beo .1          | 1                                                                                                    | 15              | 4                 | 40        | 63,7%              |
| 1000 | <u>04</u> -         | Рискла в Шкрана у Длина                         | E39 8           | 13                                                                                                    | . 7             | 1                 | 81        | \$1,5%             |
| 5    | 1. (8).\fp<br>825   | 42 (Auro / Burra /                              |                 | 1997 - 1997 - 1997 - 1997 - 1997 - 1997 - 1997 - 1997 - 1997 - 1997 - 1997 - 1997 - 1997 - 1997 - 1997 - 1997 - | 14              | 87.9              | -         | e.177              |

РИСУНОК 2.8 - Таблица для расчета количества помещаемых ящиков и заполнения пространства кузова при размещении первой партии груза с числовым примером

Таблица состоит из:

 столбец А (Выбор) – предназначен для ввода признака выбора устраивающего варианта размещения груза в кузове автомобиля;

столбец В (Расположение) – указывает каким образом будет расположен груз;

 столбец С (Вариант расположения) – для ввода записи примечаний (варианта расположения);

 столбец D (По ширине) – производит расчет, сколько ящиков можно будет расположить по ширине автомобиля при каждом варианте расположения груза;

 столбец Е (По длине) – производит расчет, сколько ящиков можно будет расположить по длине автомобиля при каждом варианте расположения груза;

 столбец F (По высоте) – производит расчет, сколько ящиков можно будет расположить по высоте автомобиля при каждом варианте расположения груза;

 столбец G (Всего) – производит расчет, сколько ящиков первой партии можно будет расположить в автомобиле при каждом варианте расположения груза;

• столбец Н (Заполнение машины) – рассчитывает в процентном отношении – какова будет загрузка пространства кузова автомобиля при каждом варианте расположения груза.

3.2. Автоматизация выбора варианта расположения груза первой партии.

Считаем, что выбор варианта размещения груза будет осуществляться вводом значения 1 в диапазон ячеек A16:A21. Но подобная методика непосредственного ввода данных в ячейку с клавиатуры не является оптимальной. Прежде чем ввести в какую-то ячейку значение 1, такое же значение надо удалить из другой ячейки этого диапазона. Предполагаемый алгоритм предстоящих вычислений может неоднозначно трактовать возможное наличие нескольких введенных единиц в диапазоне ячеек A16:A21 или их отсутствие. Следовательно, предстоящая задача:

• минимизировать действия пользователя на ввод признаков выбора;

в диапазоне ячеек А16:А21 должно находиться только одно значение 1.

Для выбора варианта расположения первой партии груза в кузове автомобиля могут быть использованы шесть элементов управления Переключатель, которые связаны с ячейкой А16. В ячейку А17 введите формулу:

=A16-1

Скопируйте данную формулу в ячейки A18:A21. Таким образом, это позволит в этом диапазоне ячеек возвращать значение на единицу меньше, чем в соседней ячейке, находящейся выше. Следовательно, значения в ячейках A16:A21 будут изменяться от значения -4 в ячейке A21 (активизирован первый переключатель), до значения 6 в ячейке A16 (активизирован шестой переключатель). Но при любом активизированном переключателе в диапазоне ячеек A16:A21 будет находиться только одно значение равное 1, состветствующее этому переключателю, по которому и будет считаться, что выбранный вариант расположения груза находится в этой строке.

Переключатели расположены в области ячеек A16:A21 и предназначены для выбора варианта расположения груза в той строке, в которой они находятся. Для внедрении элементов управления наиболее оптимальной является следующая последовательность:

• создайте элемент управления Переключатель, находящийся в области ячейки А16;

 с помощью диалогового окна Формат элемента управления задайте связь с ячейкой A16;

 скопируйте созданный элемент управления и последовательно осуществите вставку пяти следующих элементов управления сверху вниз.

3.3. Формулы расчета количества ящиков первой партии.

Формулы расчета должны определять количество размещаемых ящиков в один ряд по каждому параметру кузова автомобиля (по ширине, по длине и по высоте).

Например, в диапазоне ячеек D16:D21 необходимо произвести расчет количества ящиков, которые разместятся в один ряд по ширине автомобиля при каждом варианте размещения первой партии ящиков. Для этого необходимо произвести операцию деления значения размера ширины кузова автомобиля, находящегося в ячейке C2 (ячейке присвоено имя Машина\_Ширина) на первый параметр габарита груза по варианту, текст которой указан в диапазоне ячеек B16:B21. В ячейке D16 будет находиться формула:

=ОТБР(Машина\_Ширина/Груз\_Ширина;0)

Так как в ячейке В16 введен первый вариант расположения груза с первым параметром расположения груза – ширина. В связи с тем, что дробная часть габаритов ящика груза не может быть размещена, в основе формулы используется функция ОТБР, которая отбрасывает дробную часть, получаемую при делении.

Аналогично производится и расчет количества ящиков, размещаемых по длине и высоте при различных вариантах расположения груза. В диапазоне G16:G21 производится расчет общего количества ящиков в первой партии по каждому варианту размещения, путем умножения количества ящиков, размещаемых в один ряд по ширине, по длине и по высоте. Формулы, находящиеся в этой таблице показаны на рисунке 2.9.

| 1924日はBanka Spatial Strates Calence Calence |                                      |                                                    |                                               |                                                  |                         |                                                                                                    |  |  |
|----------------------------------------------------------------------------------------------------|--------------------------------------|----------------------------------------------------|-----------------------------------------------|--------------------------------------------------|-------------------------|----------------------------------------------------------------------------------------------------|--|--|
| 224 A A A A A A A A A A A A A A A A A A                                                                                                    |                                      |                                                    |                                               |                                                  |                         |                                                                                                    |  |  |
|                                                                                                    |                                      | To 442444                                          | the 10520                                     | REZUCOVA                                         | faction                 |                                                                                                    |  |  |
|                                                                                                    | Шауканэ<br>«Дахэнэ<br>1 белерта      | KOTER<br>Milliona Liboxad<br>Irriz Liboxad II      | CTBR<br>Company, Darner<br>Company, Darner    | (DTEP<br>Malania Edicitati<br>Dave Existando)    | *036*<br>686*<br>915    | rgPry_LikeponerPpry_LanonerPpry_Energy=2168<br>Units in Normal Programs I and Marcore Programs                                                                                                    |  |  |
| £15.I                                                                                                    | ile cota<br>z Distily<br>V Libgyweit | -)756<br>(Renov, Odgorck)<br>(dog. (deroztat)      | ~075P<br>(016-00-200-3<br>(06-200-200-3)      | -0789<br>(MausO_Barors)<br>(Projimusoji)         | 2012*<br>203*<br>203*   | -Refer and the sum for an array of the second second s |  |  |
| à17-1                                                                                                    | ())apania<br>- 82,0070<br>- 319-949  | es) 180<br>Manage Lingsaar<br>1873 Lingsaar        | notbe<br>Odmining James<br>Para Ben macay     | లప్రిశికణి<br>గగణపారావి చిలాంగాణి<br>గణపాషణాలిని | 1世代章*<br>11日第<br>11日日   | ng pol adams (1) y Anna (Dys Bacota) (330)<br>Nalana (Dipan (Nalina, Anga (Nalisha, Bar) (1)                                                                                                    |  |  |
| £18.)                                                                                                    | Simera<br>- Likener's<br>+ Existorio | SCTUP<br>Realizing (Departure<br>Spring Records on | COTER<br>(Theorem Energy<br>Fore surgering)   | x(1757)<br>Malenni San oras<br>Malenni San oras  | +0/10"<br>F-18"<br>F-18 | 157657 Ulandra Viere Andrea Viere Scarova (1718)<br>Manara Oranda Talana Anara Nasari Directa (                                                                                                    |  |  |
| R15-1                                                                                                    | Alterna<br>Väristaata<br>Väristaata  | ncter<br>(Unisone_itionene<br>Flort_Accentiti      | +0.154<br>98200-10 Janos<br>Opszerodka,hj     | o (NTEP<br>(Mahama_Fancinta)<br>Poyst_Handana,C  | *838*<br>8%^<br>*33     | 94855, JASSAN (1995, JANNA (1995, SULDIN, 1920)<br>24520-00, JANSAN (1992, JANNA (1994, SULDIN, SULDIN, SULDIN, SULDIN, SULDIN, SULDIN, SULDIN, SULDIN, SULDIN, SU                                                                                                    |  |  |
| គ                                                                                                    | выцата<br>« 1/2 дена<br>х Денарь     | e (1780)<br>Glaumia (1840)<br>For - Berco A (1     | ecrise<br>(tealword flowed<br>Con (Tepperal)) | org788<br>(thereas discover<br>"Port Beilden)    | 2021*<br>221*<br>503    | า(15) ( 1600ครามวาย) (มีสะหลังโมร ( 2000ควย) " มีวิธี)<br>(2000ความใส่มีครารสีมเกาะ ( มีละครามสีมตรี) (200078)                                                                                                    |  |  |

Рисунок 2.9 - Таблица для расчета количества помещаемых ящиков и заполнения пространства кузова при размещении первой партии груза с формулами

4. Анализ и расчет свободного пространства кузова после загрузки первой партии ящиков.

Необходимо проанализировать оставшееся свободное пространство кузова автомобиля после погрузки первой партии ящиков по каждому варианту размещения. Необходимое условие для анализа – наглядность.

С этой целью создаются две таблицы:

| № Містонай Блосі - Груз<br>*] Файл Цраека Вид Вогдока Формат Серенис Данные О<br>7                               | цхі<br>нс<br>IXI   |
|----------------------------------------------------------------------------------------------------|--------------------|
| *) Файл Праека Вид Вогдека Формат Серенс Дантые ()<br>т                                                          | чс<br>Ц <u>х</u> Г |
|                                                                                                    | Ч×Ч                |
| and the second second second second second second second second second second second second second second second |                    |
| DEE OLY INBO                                                                                                    | 1.14               |
| Add Cv: - 10 - 17 2 0 17 - 2 - 3                                                                                 |                    |
|                                                                                                    |                    |
| С СС ИКСТО-С Машина Дли                                                                                          | -18)               |
| Стантина Дина Дина (Плина Высота 2))                                                                             |                    |
| 1 12                                                                                                    |                    |
| 13 Свободное пространство                                                                                        |                    |
|                                                                                                    |                    |
| и ширине длине высоте                                                                                            |                    |
| 15                                                                                                    |                    |
| 16 0,30 1,60 0,02                                                                                                |                    |
| 17 0,14 1,60 0,20                                                                                                |                    |
| 18 0,30 0,20 0,10                                                                                                | - 1                |
| 19 1,10 0,35 0,02                                                                                                |                    |
| 20 1,10 0,20 0,20                                                                                                |                    |
| 21 0,14 0,35 0,10                                                                                                |                    |
| 4 4 + + Tpys / Dect2 / Dect3 / +                                                                                 | 1                  |
| N.M                                                                                                    |                    |

определения размера оставшегося свободного пространства в кузове автомобиля между размещенным грузом и правым бортом кузова (А), задним бортом кузова (В) и потолком кузова (С). Эти размеры указаны на рисунке 2.5. Таблица расположена в области ячеек J13:L21 (рисунок 2.10);

Рисунок 2.10 - Таблица расчета размеров оставшегося свободного пространства кузова после загрузки первой партии

 определения каждого свободного объема, которые указывались при рассмотрении последовательности заполнения кузова автомобиля – область N13:Q21 (рисунок 2.11).

4.1. Создание таблицы расчета размеров оставшегося свободного пространства в кузове автомобиля.

При прямоугольных размерах груза, габариты первой партии груза также будут иметь прямоугольный размер. В зависимости от вариантов размещения первой партии, размер между границами объема, занимаемого грузом и плоскостями, ограничивающими объем кузова, будет различен. Исходя из этого, составляющие таблицы на рисунке 2.10 должны рассчитывать эти размеры для всех вариантов расположения ящиков первой партии груза:

• область ячеек J16:J21 определяет длину свободного места от правой линии загруженных ящиков до правого борта кузова;

• область ячеек К16:К21 определяет длину свободного места от линии загруженных ящиков по длине кузова и до конца кузова;

• область ячеек L16:L21 определяет длину свободного места от верхней линии загруженных ящиков до потолка кузова.

Формулы в этих областях однотипны и проанализируем их по формуле, введенной в ячейку К16, которая производит вычисление свободного расстояния по длине кузова автомобиля:

=ЕСЛИ(G16=0;Машина\_Длина;ОКРУГЛ(Машина\_Длина-Е16\*Груз\_Длина;2))

Функция ЕСЛИ анализирует, помещается ли груз в машину при данном варианте размещения и если не помещается, то возвращает значение длины автомобиля. Если же груз помещается, то из значения длины кузова автомобиля вычитается значение расстояния, которое занимает габарит груза (по варианту размещения – длина, ширина или высота), умноженный на количество ящиков, размещенных по длине кузова.

В других ячейках таблицы находятся похожие формулы, в которых используется комбинация различных габаритов груза и кузова.

4.2. Определение составляющих оставшегося свободного объема кузова автомобиля.

| × Hions<br>* 1 ⊈a<br>D ca<br>* 10 ca<br>* 11<br>12 | eofi Encel - Foys<br>Int Options Enc. Brass<br> | а Торски Серено Данала Доно I<br>В СССССССССССССССССССССССССССССССССССС | . 11.11 (11 (21 47) 1057<br>1 (21 (21 (21 (21 (21 (21 (21 (21 (21 (2 | - [□]×<br> |
|----------------------------------------------------|-------------------------------------------------|-------------------------------------------------------------------------|----------------------------------------------------------------------|------------|
| 13                                                 |                                                 | Свободный объек                                                         | 1                                                                    |            |
| 14<br>15                                           | По<br>ширике                                    | • По<br>высоте                                                          | По<br>дляне                                                          | Общин      |
| 15                                                 | 9.3×3.5×2≈2.1                                   | 5.09×(35-16)×(3-63)=0,1                                                 | 1.6 2 (3 - 0.3) 2 = 8.64                                             | 1,862 1.   |
| 17                                                 | 0,14:35:2=0,53                                  | 0.2 × (3.5 - 1.6) × (3 - 6.14) = 1.09                                   | (£::13-014):2=9.15                                                   | 9,747 E    |
| 18                                                 | 0.3 × 3 ~ × 2 = 2.1                             | ∂.1 × (3.5 - 0,2) × (3 - 0,3) ≈ 0,89                                    | 82:(2-0.3)×2=1,35                                                    | 2.621      |
| 19                                                 | 1.1 x 3.5 < 1 = 7.7                             | 0.02 x (3.5 - 0.35) x (3 - 1.1) = 0.12                                  | 0.35 3 (3 - 1.1) 3 2 = 1.33                                          | 1 27/0 1-  |
| 20                                                 | 1.1 2 3.5 8 2 = 7,7                             | 0.2 x (3.5 - 0.2) + (3 - 1, 1) = 1,25                                   | 0.2 x () - 1.1) × 2 = 0,76                                           | 7.338      |
| 21                                                 | 0.14 x 3.5 x 2 × 0.36                           | 0.1 x (3.5 - 0.35) x (3 - 0.14) - 0.9                                   | 0,35 x (3 - 6 14) x 2 = 0                                            | 1.768 E.   |
| 23-                                                |                                                 | Kanada sa manana sa sa sa sa sa sa sa sa sa sa sa sa sa                 | an an an an an an an an an an an an an a                             |            |
| Fotoeo                                             | ж\труз (Лікі2 Длят                              | Z<br>Me                                                                 | I<br>14,84                                                           |            |

Рисунок 2.11 - Таблица расчета оставшегося свободного объема кузова

Для анализа оставшегося свободного объема кузова автомобиля после погрузки первой партии ящиков необходимо создать в области ячеек N16:Q21 таблицу вычисления объема оставшегося пространства (рисунок 2.11), которая позволит воспринимать визуально – из каких составляющих складывается объем оставшегося свободного пространства. В таблицу вводятся формулы, определяющие общий объем свободного пространства и составляющие этого объема:

• по ширине кузова – от правой линии габаритов загруженных ящиков до правого борта кузова по длине и на всю высоту кузова (партия-2). Область ячеек N16:N21. Пример рассинтываемого свободного объема показан на рисунке 2.12;

 по длине кузова – от линии габаритов загруженных ящиков, первой партии к концу кузова на всю ширину загруженных ящиков первой партии и на всю высоту кузова (партия-3). Область ячеек Q16:Q21. Пример рассчитываемого свободного объема показан на рисунке 2.14;

• по высоте кузова – от верхней линии загруженных ящиков от первой партии до потолка кузова, а также на всю длину и ширину загруженной первой партии груза (партия-4). Область ячеек P16:P21.

4.3. Формулы таблицы расчета оставшегося свободного объема кузова.

Формулы, вычисляющие оставшийся свободный объем кузова, можно разделить на две половинки:

левая часть формулы показывает сомножители, участвующие в вычислениях;

• правая часть определяет объем свободного пространства путем перемножения указанных в левой части сомножителей.

Рассмотрим формулы, находящиеся в первой строке указанных диапазонов таблицы.

Формула в ячейке N16 основана на функции СЦЕПИТЬ соединяющей текст, ссылки на ячейки, которым присвоены и не присвоены имена, а также производящая вычисление свободного объема, оставшегося по ширине автомобиля:

=СЦЕПИТЬ(J16;" х ";Машина\_Длина;" х ";Машина\_Высота;" =

";Ј16\*Машина\_Длина\*Машина\_Высота)

Формула в ячейке О16 аналогична предыдущей, но несколько сложнее:

=СЦЕПИТЬ(L16;" х (";Машина Длина;" – ";К16;") х (";Машина\_Ширина;" – ";J16;") = ";ОКРУГЛ(L16\*(Машина\_Длина-К16)\*(Машина\_Ширина-J16);2))

В качестве сомножителей участвуют вычисленные значения:

• оставшееся свободное пространство по высоте от верхней линии загруженной первой партии груза до потолка;

 длина автомобиля, уменьшенная на оставшееся свободное пространство в конце кузова автомобиля после загрузки первой партии груза от линии груза до заднего борта кузова;

 ширина автомобиля, уменьшенная на свободное пространство справа кузова автомобиля после загрузки первой партии груза.

Формула в ячейке Р16:

=СЦЕПИТЬ(К16;" x (";Машина\_Ширина;" – ";J16;") x ";Машина\_Высота;" =

";ОКРУГЛ(К16\*(Машина\_Ширина-Ј16)\*Машина\_Высота;2))

В ней присутствуют следующие сомножители:

оставшееся свободное расстояние по длине кузова автомобиля;

 ширина автомобиля, уменьшенная на свободное пространство кузова автомобиля справа после загрузки первой партии груза;

высота кузова автомобиля.

В ячейке Q16 формула суммарного свободного объема автомобиля:

=ОКРУГЛ((J16\*Машина\_Длина\*Машина\_Высота)+(L16\*(Машина\_Длина-

К16)\*(Машина\_Ширина-Ј16))+(К16\*(Машина\_Ширина-Ј16)+Машина\_Высота);3)

5. Дальнейшее заполнение кузова.

После загрузки первой партии ящиков оставшееся свободное пространство кузова можно разделить на три части.

5.1. Моделирование возможности дальнейшей автоматизации вычислений.

Рассмотрим пример, когда первая партия груза была расположена по варианту 1, для чего активизируйте первый переключатель. Тогда по ширине кузова уместится 6 ящиков, по длине – 1 и по высоте – 9. Всего расположено 54 ящика, и загрузка машины составила 48,4% объема (рисунок 2.8).

Следующей, второй партией, осуществляется загрузка свободного пространства кузова от правой линии края загруженных ящиков до правого борта кузова по всей длине и на всю высоту кузова (рисунок 2.12). В таком случае это пространство можно рассматривать как сле-

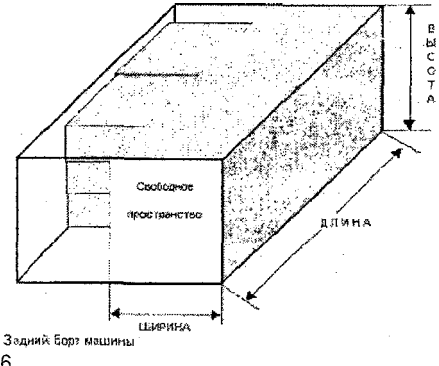

дующее ограниченное пространство для заполнения ящиками, но с изменившимися габаритами. То есть для расчета количества помещающихся в него ящиков может быть использована уже созданная таблица, что и для первой партии, но уже с другими значениями размеров оставшегося свободного пространства кузова.

Рисунок 2.12 - Габариты пространства, заполняемого второй партией груза Тогда длина и высота останутся прежними, а ширина этого свободного объема будет равна ширине кузова автомобиля минус произведение, равное значению ширины груза, умноженное на 6 расположенных ящиков по ширине кузова:

ШИРИНА =  $3 - 6 \times 0,45 = 3 - 2,7 = 0,3$  (м)

Впрочем габариты этого свободного пространства (0,3 м x 3,5 м x 2 м) и его объем (2,1 м<sup>3</sup>) рассчитаны и показаны в ячейке N16 (рисунок 2.11). Введите значение ширины этого пространства (0,3 м) в ячейку C2 области ввода значения габаритов кузова автомобиля (рисунок 2.4) и тогда в таблице, показанной на рисунке 2.8, будет произведен расчет, согласно которому возможно максимальное размещение в этом объеме семи ящиков по варианту 6 размещения груза.

Подобный поиск полной оптимальной загрузки автомобиля довольно трудоемок. Поэтому следующая задача – создать еще одну таблицу, которая будет автоматически определять оставшееся свободное пространство по ширине кузова и определять оптимальное последующее расположение второй партии груза при выбранном варианте расположения первой партии груза.

5.2. Расчет заполнения свободного объема кузова второй партией груза.

Отличие таблицы расчета оптимальной загрузки свободного пространства кузова второй партией груза (рисунок 2.13) заключается только в формулах в столбце С – определение количества располагаемых ящиков по ширине кузова автомобиля, в зависимости от варианта расположения груза. Поэтому эта таблица создается копирование таблицы в области В16:G21 и последующим редактированием.

| X Microroft Excet - Epga                          |                |              | and a second second |                |                                                                                                    |                      | animana.                                                                                                    | - ol×      |
|---------------------------------------------------|----------------|--------------|---------------------|----------------|----------------------------------------------------------------------------------------------------|----------------------|----------------------------------------------------------------------------------------------------|------------|
| 14 Pann Doubra Bus Burgens                        | Propert Second | нс Данных    | Que 2               | and the second | Same and and                                                                                                    |                      | lan in the second                                                                                              | لالهليد    |
| DOB BAT 10                                        | 3 4 14         | • \$*        | 8 x 1               | 11 11 W        | 193 9                                                                                                    | · · ⑦                |                                                                                                    |            |
| ್ರದ್ದಾರ್ ಕ್ಷೇತ್ರ ಸಂಪ್ರದೇಶಿಸಲಾಗಿ ಸಂಗ್ರಹ<br>ಹಿಡಬೇಕ್ |                |              | a 07 % .            | ****           | ¥ (*                                                                                                    | 0-A.                 |                                                                                                    | del pri    |
|                                                   | recent.        | LASIA US2    | 110 00000           | are Aunar      | al Sanatan I.                                                                                                    | 3 Settler and Server | and a second second second second second second second second second second second second second second second |            |
| E                                                 | <u> </u>       | p 👔          | Ε                   | F              | 0.11                                                                                                    | <u> </u>             |                                                                                                    |            |
| 24                                                |                | Bropa        | я партия            |                | 1                                                                                                    | Трегья               | ANT WE CASE                                                                                                    | 1          |
| об Расположение                                   | No umpunt      |              |                     |                | Поданне                                                                                                    |                      |                                                                                                    |            |
| 26                                                | Шаряна         | Даннэ        | Сысота              | Beero          | Шарана                                                                                                    | Длинз                | Высота                                                                                                    | Beero      |
| 27 SEADARD & ARANA & BLOOTS                       |                | 1            | 9                   |                | 6                                                                                                    |                      | Ş                                                                                                    |            |
| 28 Енсота х Длина х Ширина                        | 1              | 1            | 4                   | 4              | 12                                                                                                    |                      | 4                                                                                                    | we warmage |
| 29. Шарима к Емсота з Длина                       |                | 15           | 1                   |                | 8                                                                                                    | 7                    | 1                                                                                                    | 42         |
| 30 Плина з Ширина х Вызоля                        |                | 7            | 9                   |                | 1                                                                                                    | 3                    | 9                                                                                                    | 27         |
| 31. Aning x Becord x Chroning                     |                | 15           | 4                   |                | 1 1                                                                                                    | 7                    | 1 4                                                                                                    | 28         |
| 32 Бысота з Бирана з Длина                        | 1              | 7            | 1                   | 7              | 12                                                                                                    | 3                    | 1                                                                                                    | 36         |
| A COM STORY A MARTE                               |                |              | e need of a second  | ાન             |                                                                                                    |                      | wize w.                                                                                                    |            |
| l'oroec                                           | n an sur sur s | ere sider in | 201 Same Re.        |                | a de la composición de la composición de la composición de la composición de la composición de la composición d<br>Composición de la composición de la composición de la composición de la composición de la composición de la comp | and the local sector | MM                                                                                                    |            |

Рисунок 2.13 - Таблица оптимального размещения груза второй и третьей партии ящиков в свободном объеме кузова автомобиля

Находящаяся в ячейке C32 формула (показана в строке формул на рисунке 2.13), в качестве значения размера ширины габаритов свободного пространства, использует рассчитанные данные оставшегося не занятого расстояния ширины кузова автомобиля в области ячеек J16:J21 (рисунок 2.10). Эти данные она находит с помощью функции ВПР по значению 1, которая вводится в область ячеек A16:A21 активизацией выбранного элемента управления Переключатель. Данные свободного пространства, рассчитанные в области ячеек J16:J21, делятся на первый указанный в области ячеек B27:B32 элемент габарита груза (длина, ширина или высота).

17

5.3. Расчет заполнения свободного пространства кузова третьей партии груза.

Предполагаем, что после загрузки второй партии груза, габариты объема оставшейся свободной части кузова (рисунок 2.14) для погрузки третьей партии будут определяться размерами:

высота – равна высоте кузова автомобиля;

ширина – равна ширине загруженной первой партии груза;

• Длина – равна расстоянию, оставшемуся до конца кузова после загрузки первой партии груза.

Таблица расчета количества ящиков третьей партии находится в области ячеек G27:J33 (рисунок 2.13). Формула в ячейке G27:

=ОТБР((Машина\_Ширина-ВПР(1;\$А\$16:\$L\$21;10;ЛОЖЬ))/Груз\_Ширина;0)

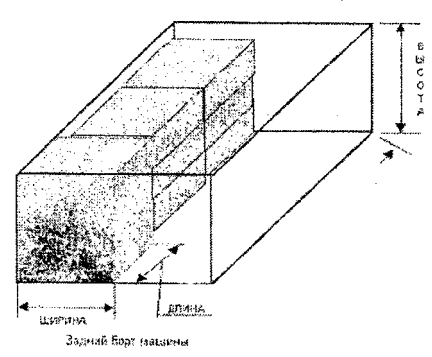

Рисунок 2.14 - Объем пространства, заполняемого третьей партией груза

Данная формула производит с помощью функции ВПР поиск размера оставшегося свободного пространства по ширине кузова в области ячеек J16:J21 по выбранному варианту размещения первой партии груза, которое

вычитается из ширины кузова автомобиля. И полученный результат делится на габарит груза, который указан первым в вариантах размещения в ячейках В27:В32.

Формула в ячейке Н27:

=ОТБР(ВПР(1;\$A\$16:\$L\$21;11;ЛОЖЬ)/Груз\_Длина;0)

Формула похожа на предыдущую формулу с той разницей, что поиск оставшегося свободного пространства кузова производится в диапазоне ячеек К16:К21, оставшейся после размещения первой партии груза.

5.4. Расчет заполнения свободного объема кузова четвертой партией груза.

При погрузке четвертой партии ящиков осуществляется загрузка последнего оставшегося свободного пространства кузова после погрузки трех предыдущих партий. Размеры этого свободного пространства – определяется площадью погруженной первой партии и оставшейся высотой кузова автомобиля. Расчет возможно поместившихся ящиков производится в таблице, показанной на рисунке 2.15.

Обратите внимание на столбец О – в него дополнительно введены возможные варианты расположения груза. Эти данные, находящиеся справа от области таблицы, пригодятся при формировании итоговой таблицы вывода параметров расчета загрузки всей машины.

5.5. Последовательность загрузки кузова на практике.

Может возникнуть вопрос, что свободное пространство для погрузки ящиков четвертой партии будет недоступно после загрузки предыдущих трех партий. Или при полной погрузке первой партии груза, ящики из второй партии будет трудно поместить в правый дальний угол кузова. Но описанная выше последовательность, разделенная на четыре этапа, была необходима только для одного – для поиска последовательности расчетов. На практике, ящики из всех четырех партий, могут размещаться в комбинированном порядке, с позиции доступности места, в котором они должны быть расположены. Ведь уже известно, каким образом (по какому варианту) эти ящики будут располагаться в этом месте.

|            | 0 . 8 4 9 | s 😤 🗸 🖓 🖓 🖓 🖓 🖓                                                                                                 | ·····································                                                                            |
|------------|-----------|----------------------------------------------------------------------------------------------------|----------------------------------------------------------------------------------------------------|
| r.al €yr   | + 10 + j  | * X Y # #                                                                                                    | ₩ [] \$ % , % A (* _ · ◇ · A                                                                                     |
| K28        |           | отър((Машина Ш                                                                                                  | Ширина-ВПР(1;\$A\$16:\$L\$21,10;ЛОЖЪ))/Груз_Еыси                                                                 |
| K          | 1. М      | <u>N</u>                                                                                                    | and a state of the second second second second second second second second second second second second second s  |
|            |           | a ser a ser a ser a ser a ser a ser a ser a ser a ser a ser a ser a ser a ser a ser a ser a ser a ser a ser a s | a da da a cara da a cara da a cara da a cara da a cara da a cara da a cara da a cara da a cara da a cara da a c  |
| È <u>l</u> | Четверта  | н партия                                                                                                    |                                                                                                    |
|            | По вь     | IGOTE                                                                                                    |                                                                                                    |
| Ширина Д   | пина Высо | Ta Bcero                                                                                                    |                                                                                                    |
| 6 j        | 1         |                                                                                                    | Шкрина х Длина х Высота                                                                                          |
| 12         | 1         |                                                                                                    | Висота : Длина х Ширина                                                                                          |
| 6          | 8         |                                                                                                    | Шарина к Высота х Длина                                                                                          |
| 1          | 4         | ,                                                                                                    | Длина х Ширика х Эысота                                                                                          |
| 1          | 8         |                                                                                                    | Длина х Высота х Ширина                                                                                          |
| 12         | 4         | l.                                                                                                    | Езысота л ширияа х Дляна                                                                                         |
|            | 1 C       | i de la companya                                                                                                | and the second second second second second second second second second second second second second second second |

Рисунке 2.15 - Таблица расчета заполнения свободного объема кузова четвертой партии груза

6. Выходные параметры.

Таблица с выходными параметрами (рисунок 2.16) расположена в области E2:H11, и ее задача заключается в следующем:

• определить количество ящиков погружаемого груза в каждой отдельной партии;

 определить максимальное количество ящиков груза, которое может поместиться в кузов автомобиля при различных вариантах размещении груза в первой партии товара и выбранных оптимальных вариантах в следующих партиях;

• определить загрузку пространства кузова автомобиля в процентном отношении, в зависимости от вариантов размещения четырех партий груза;

• сравнить и показать количество ящиков груза, которые в зависимости от вариантов расположения не помещаются в кузов автомобиля или могли бы еще поместиться при сравнении с партией груза, который необходимо разместить в кузове;

• в зависимости от вариантов расположения груза сформировать надписи: Остается свободный объем! или Груз не помещается!, и в зависимости от текста окрашивать шрифт в красный или синий цвет;

• формировать текст вариантов размещения для каждой партии груза.

6.1. Расчет общего количества ящиков, которые могут поместиться в кузов автомобиля.

При расчете оптимальной загрузки автомобиля необходимо определить – сколько ящиков поместится в машину. Существует и второй аспект этой проблемы – сколько времени потребуется для загрузки самой оптимальной партии.

Таблица с выходными данными предназначена не только для вывода информации по количеству ящиков, которые могут поместиться в кузов автомобиля. Но и может выступать в качестве технологической карты при непосредственной загрузке автомобиля, потому что в ячейках 14:17 формируется текст вариантов погрузки каждой партии, согласно которому будет известно, как этот груз располагать. А, следовательно, задача сводится к следующему – загрузка автомобиля оптимальной (рассчитанной) партией груза за наиболее короткое время.

| X Microso        | oft Excel - Fpgs                      | and the standard |                             | _ la[>            |
|------------------|---------------------------------------|------------------|-----------------------------|-------------------|
| * <u>] P</u> eri | 1 Праека Биа Встаяка. Формат Сарвис Д | ыные Окно        | 2                           | <u></u>           |
| 0 🗟              | 9 80.7 1 6 8 0 H                      |                  | 工作計算值                       | • A 2             |
| Arial Cse        | • 10 • X K Y 🔄 🗧                      |                  | % . *8 .*                   | • <b>()</b> • A • |
| [4               | <b></b> = =ЕСЛИ(H4=0;0;ВПР            | H4; G16:S21;     | 12,ЛОЖЬ))                   |                   |
| Ū.               | E F G                                 | <u> </u>         | ାର <u>ମ</u> ାନ୍ତ୍ର ଅନ୍ୟାର୍ଥ | K                 |
| 2                | ВЫХОДНЫЕ ПАРАМЕТРЫ                    |                  |                             |                   |
| 3                | Партия                                | К-во             |                             |                   |
| 4                | Количество выбор (партия 1)           | 54               | Ширина 🗴 Длина              | х Высота          |
| 5                | Количество по ширине (партия 2)       | 7                | Высота х Ширин              | ах Длина 🚆        |
| 6                | Количество по длине (партия 3)        | 42               | Ширина х Высот              | ах Длина          |
| 7                | Количество по высоте (партия 4)       |                  | ng territor e e es          |                   |
| 8                | Итого                                 | 103              | <u> </u>                    | 1. A 4            |
| 9                | Загрузка машины                       | 92,26            | 5                           |                   |
| <u>41, -</u> ,   | Остается свобадный объем!             |                  |                             |                   |
| H 4 1-31         | \ <b>Fpy&gt;</b> /                    | The second       |                             | FI                |
| Tomen            | 한 같은 것에 아파 이렇게 한 것을 물었다.              |                  | All BA                      |                   |

Рисунок 2.16 - Итоговая таблица с анализом загрузки автомобиля

6.2. Определение оптимального количества ящиков.

При активизации переключателей, определяющий вариант размещения ящиков первой партии груза, вычисленные значения таблицы загрузки первой партии товара остаются неизменны. Изменяется только значение количества ящиков груза первой партии, которая отображается в ячейке Н4 таблицы с выходными параметрами, в которой находится формула, производящая поиск количества погруженных ящиков в первой партии рассчитанных в области L16:L21:

=BПР(1;\$A\$16:\$L\$21;7;ЛОЖЬ)

Формулы в ячейках H5:H7 производят выборку максимального значения, рассчитанного таблицами загрузки второй – четвертой партии груза:

=MAKC(F27:F32)

=MAKC(J27:J32)

=MAKC(N27:N32)

В ячейке Н8 находится формула суммирования количества ящиков во всех четырех партиях.

Формула в ячейке Н9 определяет загрузку объема кузова в процентном отношении:

=((Груз\_Ширина\*Груз\_Длина\*Груз\_Высота)\*Н8)/(Машина\_Ширина\*Машина\_Длина\*Маш ина\_Высота)

Если в ячейку C11 введено количество ящиков, предполагаемое для загрузки, то формула в ячейке D11 сравнивает это значение со значением в ячейке H8:

=C11-H8

В ячейке E11, в зависимости от полученного результата вычислений в ячейке D11, формируются надписи: Остается свободный объем! или Груз не помещается! по формуле:

=ЕСЛИ(D11<0;"Остается свободный объем!";"Груз не помещается!")

Для того чтобы формируемый текст в зависимости от его содержания привлекал внимание пользователя, назначьте всем элементам управления Переключатель макрос Цвет Шрифта (рисунок 2.17).

| (Общая область)    | изеrtilрифта 🛃                     | <u> </u> |
|--------------------|------------------------------------|----------|
| Sub ЦветШрифта()   |                                    |          |
| . Сравнить получая | HAN TERCT & S BARBONDOTH OT STOP   | 0        |
| окрасить шрифт в   | одлубой или прасный цвета          |          |
| Select Case Ra     | nge("E11").Value                   |          |
| Case Is =          | "Остается свободный объем!"        |          |
| Range              | ("E11").Font.ColorIndex = 5 'Porty | COM .    |
| Case Is =          | "Груз не помещается!"              |          |
| Range              | ("E11") Font.ColorIndex = 3 'Kpac  | мый      |
| End Select         |                                    | ,        |
| End Sub            |                                    |          |

Рисунок 2.17 - Подпрограмма ЦветШрифта

Макрос ЦветШрифта для задания цвета шрифта в зависимости от содержимого ячейки, использует инструкцию Select Case. С помощью этой инструкции проверяется, какое текстовое значение возвращает формула в ячейке E11, и при указании оставшегося свободного объема в кузове шрифт окрашивается в голубой цвет. В противном случае – в красный.

Для того чтобы сразу было видно, как располагать ящики в каждой партии загрузки, в ячейках I4:17 находятся формулы поиска текста варианта расположения груза. Например, в ячейке I4 формула:

=ECЛИ(H4=0;0;BПР(H4;G16:S21;12;ЛОЖЬ))

В данной в качестве искомого элемента, по которому производится поиск, использует количество ящиков груза в ячейке Н4. Для определения текста варианта размещения для первой партии можно использовать значение 1.

Введите габариты кузова автомобиля и груза, после чего, поочередно активизируя переключатели выбора варианта размещения груза в первой партии загрузки, выберите максимальное значение, определенное в ячейке H8.

#### Содержание отчета

Тема, цель, исходные данные.

Последовательность выполнения работы с указанием использованных средств MS Excel.

Распечатка разработанного приложения.

Ответы на контрольные вопросы.

#### Контрольные вопросы

1. Как осуществляется выбор оптимального варианта загрузки кузова?

2. Каким образом рассчитывается свободное место в кузове автомобиля, оставшееся после загрузки первой партии груза? Второй и остальных?

3. Составьте и поясните блок-схему алгоритма функционирования разработанного программного продукта.

4. Проанализируйте количество ящиков груза, которое может поместиться в кузов автомобиля при различных вариантах размещении груза в первой партии товара и выбранных оптимальных вариантах в следующих партиях.

5. Поясните назначение и работу макросов, созданных в данном программном продукте.

#### ЛАБОРАТОРНАЯ РАБОТА №3

Тема: Составление оперативно-суточного плана ТО и ремонта.

Цель: Создать приложение для автоматизированного составления и расчета оперативносуточного плана технического обслуживания и текущего ремонта подвижного состава.

#### Общие положения

Процесс оперативно-производственного управления техническим обслуживанием (TO) и текущим ремонтом (TP) автомобилей состоит из комплекса операций, выполняющихся в определенной последовательности и составляющих замкнутый технологический цикл, и имеет целью обеспечение выполнения директивных плановых заданий по TO и TP автомобилей с заданным уровнем качества при минимальных затратах. Достижение поставленной цели в значительной мере зависит от качества составления оперативно-производственного плана выполнения TO и TP автомобилей на предстоящую смену и четкости его реализации.

Для принятия решений по вопросам оперативно-производственного планирования, а также для организации работы по реализации этих планов требуется следующая информация:

- на каких постах ремонта должны выполняться работы;

- какова технологическая последовательность и плановое время выполнения этих работ на каждом посту.

Необходимая информация представляется в виде двух характеристик требований на технические воздействия – диспетчерской и технологической.

Под диспетчерской характеристикой требования понимается содержащееся в ней сочетание работ с указанием планового времени их выполнения. Под технологической характеристикой требования — соответствие специализированным постам, участкам и совокупность технологических очередностей выполнения отдельных видов работ, содержащихся в диспетчерской характеристике рассматриваемого требования.

Формирование описанных характеристик осуществляется в соответствии с алгоритмом, приведенным на рисунке 3.1.

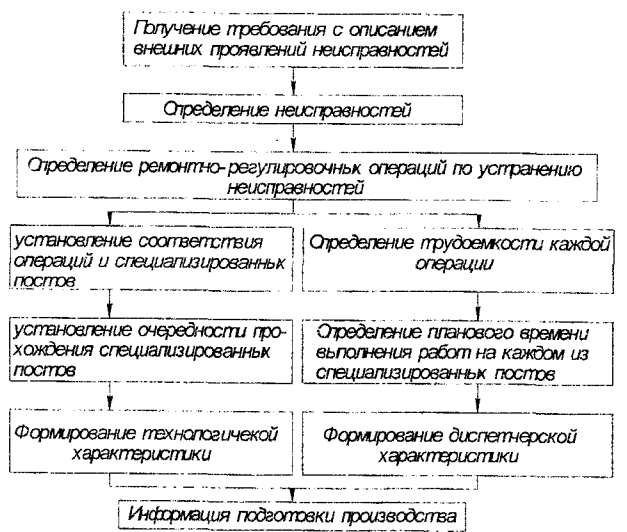

Рисунок 3.1 – Структурная схема алгоритма формирования диспетчерской и технологической характеристик требования

В соответствии со схемой техник-оператор ООУ ЦУП принимает заполненный «Ремонтный листок», куда занесены проявления неисправностей, проверяет (дооформляет) правильность занесения и шифровки исходных данных по автомобилю, пользуясь сборником справочниковшифраторов подвижного состава. Затем, используя классификатор соответствия внешних проявлений неисправностей и ремонтно-регулировочных операций, определяет фактические неисправности, описанные в данной заявке, и ремонтно-регулировочные операции, необходимые для их устранения. Последнее, что необходимо сделать для завершения обработки требования, это определить плановое время для выполнения работ на каждом из специализированных постов. Оно определяется в зависимости от нормативной трудоемкости, коэффициента организованности поста и числа работающих на посту.

Нормативную трудоемкость техник-оператор определяет по классификатору ремонтнорегулировочных операций, значения коэффициента организованности для различных специализированных постов (участков, зон) данного предприятия определяются и корректируются раз в полгода, а количество работающих выбирается исходя из технологической целесообразности и наличия рабочих в данной смене.

Задача оперативно-производственного планирования процессов ТР заключается в составлении графика поступления автомобилей на специализированные посты из общей очереди. Оперативно-производственное планирование базируется на следующих предпосылках, отражающих особенности функционирования технической службы АТП:

- интегральным признаком каждого требования являются его диспетчерская и технологическая характеристики;

- оперативно-производственное планирование производится до начала смены;

- при планировании учитываются автомобили различных моделей;

- автомобили, по которым к началу планирования не закончена информационная подготовка, при планировании не учитываются и автоматически сдвигаются на следующий период планирования.

С учетом перечисленных выше предпосылок задача составления оперативнопроизводственного плана ремонтов сводится к тому, чтобы найти такое расписание выполнения требований из принятых к планированию на предстоящий период, которое обеспечит выпуск из ремонта максимального количества автомобилей.

### Порядок выполнения работы

1. Открыть файл MS Excel Лабораторная работа №3, лист «Листок учета ТО и Р». Заполнить согласно заданию (графы – «Внешние проявления неисправностей», «Шифр РРО», «Трудоемкость выполнения»). В соответствии с номером канала, на котором будет производиться ремонт, ввести в столбец «Система, агрегат» таблицы 2 (рисунок 3.2), ввести аббревиатуру неисправной системы или агрегата:

Д – неисправность двигателя;

Х – ходовая часть;

Тр – трансмиссия;

Т-тормозная система;

Э – электрооборудование.

| 63        | i n raad<br>i |                                                                                                    | 1944-1949 - 1949 - 1949<br>1949 - 1949 - 1949<br>3*1.3335                                                      | adionality and                              |                                       | lister and a second second second second second second second second second second second second second second |                      |                 | 2 <sup>88</sup> 2 (1988) - |
|-----------|---------------|----------------------------------------------------------------------------------------------------|----------------------------------------------------------------------------------------------------|---------------------------------------------|---------------------------------------|----------------------------------------------------------------------------------------------------|----------------------|-----------------|----------------------------|
| h         | θ             | C D F                                                                                                    | ran in the second second second second second second second second second second second second second second s | G                                           | Н                                     |                                                                                                    |                      | ĸ               | Γ <u>ι</u>                 |
| aoniqa 1  |               |                                                                                                    |                                                                                                    |                                             | · · · · · · · · · · · · · · · · · · · |                                                                                                    | <b>Tabanga 2</b>     | • Парамет       | ж систе                    |
| VS BAREKA | Шіфр<br>РРО   | Нанмекование ныисправности                                                                                       | Трудземкость.<br>ч мян                                                                                         | ореия<br>устранения<br>неисправигсти<br>мин | Тип каната<br>обслужинания            |                                                                                                    | Систегла.<br>агрегат | Число<br>постое | к                          |
| 1         | 1916          | · JBC ne americante                                                                                              | 120                                                                                                    | 120                                         | д                                     |                                                                                                    | д.,                  | 2               | 0.5                        |
| 2         | 0127          | This internet an anternaph the                                                                                   | 120                                                                                                    | 120                                         | a .                                   |                                                                                                    | A                    | 2               | 0.5                        |
| 3.        | 1005          | Tana maria dis persitripa denta mpromanie                                                                        | μ                                                                                                    | 62.5                                        | x                                     |                                                                                                    | x                    | 2               | ũ 4                        |
| đ         | 1505          | Tera sama jei satola rampoyesenses                                                                               | \$5                                                                                                    | 162.5                                       | . 1                                   |                                                                                                    | ¥ .                  | 1               | 0.4                        |
| 5         | 1651          | Vients may a sharpamento republication estart                                                                    | 30                                                                                                    | 150                                         | TC                                    | ·                                                                                                    | - 77                 | 2               | 0.3.                       |
| 8         | 2207          | <ul> <li>Рерактие детень тальературы зада</li> </ul>                                                             | 250                                                                                                    | 503                                         |                                       |                                                                                                    |                      | 1               | 0.5                        |
| 7         |               | and the second second second second second second second second second second second second second second second | 120                                                                                                    | 203                                         | τp                                    |                                                                                                    | ic                   | 2               | 0.3                        |
| 8         |               |                                                                                                    | 105                                                                                                    | 131.25                                      | 1                                     |                                                                                                    | X                    | 2               | 0.4                        |
| · 9       |               | the second second second second second second second second second second second second second second second s   |                                                                                                    | 1                                           |                                       | 5                                                                                                    | L                    |                 |                            |

Рисунок 3.2 – Листок учета ТО и Р

2. Открыть лист «Диспетчерские и технологические характеристики».

Заполнить в таблице 3 графы: Гаражный номер, Модель. Далее необходимо закрасить ячейки, соответствующие номеру канала и поданной заявке. Для изменения формата ячейки используем команду «Условное форматирование» (Формат—Условное форматирование). Выделяем диапазон ячеек, которым необходимо задать определенный формат, в данном случае В8:G12. В окне «Условное форматирование» задаем усповие 1 (рисунок 3.3).

| A                                                                                                    | B              | C                                      | 0                     | F                  | F                          | 0.1                        | H                                        | 1 1 3                               | 1.1.1.1             | 1.12      |
|----------------------------------------------------------------------------------------------------|----------------|----------------------------------------|-----------------------|--------------------|----------------------------|----------------------------|------------------------------------------|-------------------------------------|---------------------|-----------|
| terrener and the second second second second second second second second second second second second second se                                                                                                    |                | a a a fa a a a a a a a a a a a a a a a | •                     |                    | ҚанатГо                    | مىنىكىنى بە<br>رىمىر بىلىر |                                          | <del>harişterin</del><br>Terrişteri | 4                   | <u> </u>  |
| Габлица 3 Диспети                                                                                                    | ерские и те    | хнологиче                              | ские хараю            | еристики           | Salarian I.<br>P           | • ;··· • ··· • • ··· •     | ta ta ta ta ta ta ta ta ta ta ta ta ta t | م آندند.<br>م                       | a stadius a         |           |
| Гаражный номер                                                                                                    | 3457 AKA       | 1290 TO                                | 6769 KT               | 4579 TT            | 4566 KP                    | 2378 KI                    | 2214 HT                                  | 3457 TH                             | 6907 KM             | 7896 TA   |
| Модель                                                                                                    | 3034130        | 143-53 A                               | KgwA5-6520            | 347-131            | MAG-5337                   | NI43-260                   | 4443-5551                                | Ha#A3-5111                          | Hp43-056            | MA3-6410  |
| Номер заяеки<br>Номер канала                                                                                                    | 4              | 2                                      | 3                     | : 4 .              | 5                          | 6                          | 7                                        | ٤.                                  | â                   | 10        |
| 1                                                                                                    |                |                                        | 3-24-2                | 1246               |                            |                            | Serie &                                  |                                     | an an ta na marina. | 1.1       |
| 2                                                                                                    | أشتعت ستستبدأ  |                                        |                       |                    |                            |                            | 12.13                                    |                                     | *)                  |           |
| 3                                                                                                    |                |                                        | 59.285                |                    |                            |                            |                                          |                                     |                     |           |
| - 4                                                                                                    | COLORIS CO.    |                                        | - the second          | 12.11.11.12        |                            |                            | ······                                   | 14. 25                              |                     |           |
|                                                                                                    |                |                                        | in since              | has warden         | l                          |                            | 1.150 1.1.1.                             |                                     |                     | l         |
|                                                                                                    | 5 <sup>6</sup> | 2                                      | and the second second | 4                  | 5                          | : .fj                      | f                                        | 8                                   | 9<br>               | 10        |
| 1 1 1 1 1 1 1 1 1 1 1 1 1 1 1 1 1 1 1                                                                                                    |                | Усн                                    | жное фор              | матирован          | не.                        |                            |                                          |                                     |                     |           |
|                                                                                                    |                |                                        |                       |                    | 1997 - S.                  | 1.1.1.1.1.1.1.1            | 1.1.1                                    | 1                                   |                     |           |
| · · · · · · · · · · · · · · · · · · ·                                                                                                    |                |                                        | TONE ?                |                    | <u> </u>                   |                            |                                          |                                     |                     |           |
| internet and the                                                                                                    |                | , j2                                   | Reference .           | A SHC DISCHO       | n<br>A <u>n richter</u> ur |                            | <u>i na na n</u>                         |                                     |                     | الغا      |
|                                                                                                    |                | <u></u>                                | กกับสหตุษณ์ จ         | energy operation   | -                          | 51 MICH. PART              |                                          | 1. 2. 7.                            | 0000                | <b></b>   |
| A glanna a com                                                                                                    |                |                                        | e tradicitient MC     | 1003154            |                            |                            |                                          | <b></b>                             | ရ က                 |           |
|                                                                                                    |                |                                        | ozac 2                | 11 . J.A.          |                            |                            |                                          |                                     |                     | - C I     |
|                                                                                                    |                |                                        |                       | R. He Dages        | ** ******<br>* *           | ¥ o                        | e à mhòr reasonn<br>L                    | nununaandes.                        | م بم م م            | The l     |
| an ang sa dia ba                                                                                                    | •              | - [ ]                                  |                       | 22 1               | سيتعديد بقرا               | <u> </u>                   | <u></u>                                  |                                     |                     |           |
| · · · · · · · · · · · · · · · · · · ·                                                                                                    |                | e e e                                  | COURSENSES 5          | нинин арм<br>лавин |                            | Ast                        | 19565fa                                  |                                     | 400%                | T         |
|                                                                                                    |                | 이민지                                    |                       |                    | ••••••••••••               |                            |                                          | 0.5.12.244                          | - <u></u>           |           |
|                                                                                                    |                |                                        | ente pro-             | , and the          |                            | ا کے تشمیر                 | <del>a di kan</del> i                    | يستج ا                              | ينيم بنبسي          |           |
| a an an an an an an an an an an an an an                                                                                                    |                |                                        | e di t                |                    |                            | naikokie >>                | уданнь                                   | 1                                   |                     | THEMA     |
| يستعد أتريب وشر                                                                                                    |                | . • <u>•</u>                           | et. (135)             |                    |                            |                            | <u>na se se a</u>                        | ni.<br>Alika katalaria              | anne ters i         |           |
| s e je don na marine se                                                                                                    | , an an t      |                                        |                       | time of a man      |                            |                            |                                          |                                     |                     |           |
| Service and the service of the service of the servi | 1.12           | 20.00                                  |                       |                    | English A                  |                            |                                          |                                     | dina -              |           |
|                                                                                                    |                | 5 - A.                                 | i shaqa               |                    | 14 B                       | 100.03                     |                                          | er gert                             | i i per ege         | 1.1       |
| <ul> <li>H \ Лисок учета</li> </ul>                                                                                                    | TOMPIN         | ACTIET-19 N                            | Tex Xabaky            | еристник           | ERANK SIG                  | ARMONETHIN                 | a nation · /                             | Олепатия                            | MENDIN AN           | GROW LIVE |

Для того чтобы реализовать это условие, необходимо проверить: совпадает ли тип заявки в таблице 3 с заданным. Если заявки совпадают, то соответствующей ячейке присваиваем какойлибо символ (например, пробел ""), если нет – присваиваем значение 0 (ноль). Например, для ячейки В8:

=ЕСЛИ('Листок учета ТО и Р'!\$H\$6=\$L10;" ";0) Ячейка В9:

=ЕСЛИ('Лисок учета ТО и Р'!\$H\$3=\$L9;" ";0)

3. Открыть лист «Бланк планирования работ».

Создать таблицу распределения заявок по каналам с отображением времени на устранение неисправности (рисунок 3.4). Для этого потребуются функции ЕСЛИ, ЕОШИБКА, ГПР, СМЕЩ. Ниже приведены синтаксисы перечисленных функций.

Синтаксис функции ГПР:

ГПР(искомое\_значение;таблица;номер\_строки;интервальный\_просмотр)

Искомое\_значение — это значение, которое требуется найти в первой строке таблицы. Искомое значение может быть значением, ссылкой или текстовой строкой.

Таблица — это таблица с информацией, в которой ищутся данные. Можно использовать ссылку на интервал или имя интервала.

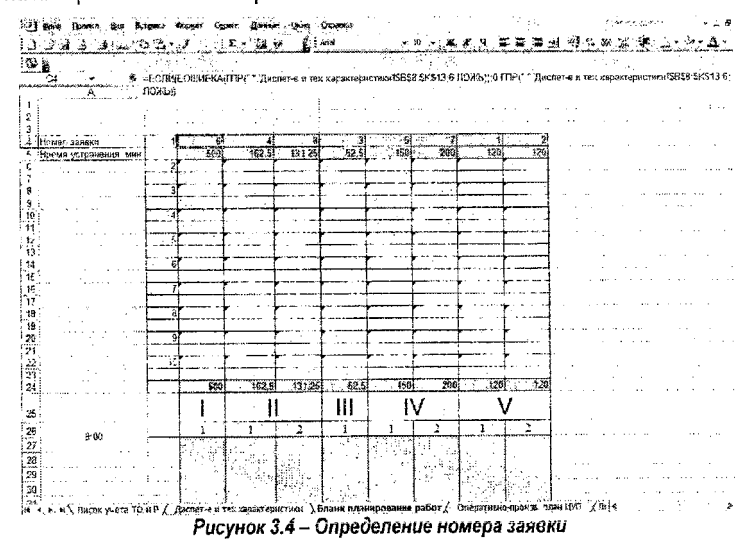

Номер\_строки — это номер строки в массиве «таблица», из которой будет возвращено сопоставляемое значение. Если «номер\_строки» равен 1, то возвращается значение из первой строки аргумента «таблица», если «номер\_строки» равен 2, то возвращается значение из второй строки аргумента «таблица», и так далее. Если «номер\_строки» меньше 1, то функция ГПР возвращает значение ошибки #ЗНАЧ!; если «номер\_строки» больше, чем количество строк в аргументе «таблица», то функция ГПР возвращает значение ошибки #ССЫЛ!.

Интервальный просмотр — это логическое значение, которое определяет, нужно ли, чтобы функция ГПР искала точное или приближенное соответствие. Если этот аргумент имеет значение ИСТИНА или опущен, то возвращается приблизительно соответствующее значение; другими словами, если точное соответствие не найдено, то возвращается наибольшее значение, которое меньше, чем искомое\_значение. Если этот аргумент имеет значение ЛОЖЬ, то функция ГПР ищет точное соответствие. Если таковое не найдено, то возвращается значение ошибки #Н/Д. Синтаксис функции ЕОШИБКА:

ЕОШИБКА(значение)

Значение — это проверяемое значение. Значение может быть пустой ячейкой, значением ошибки, логическим значением, текстом, числом, ссылкой или именем объекта любого из перечисленных типов.

В ячейках «Номер заявки» искать номер заявки соответствующий каналу, на котором происходит устранение данного вида неисправности.

С помощью функции ГПР ищем значение « » (пробел) в диапазоне \$B\$8:\$K\$13 листа Диспет-е и тех характеристики и выводим в ячейку значение номера заявки. Это выглядит следующим образом (ячейка С4):

=ЁСЛИ(ЕОШИБКА(ГПР(" ";'Диспет-е и тех характеристики'!

\$B\$8:\$Ќ\$13;6;ЛОЖЬ));0;ГП́Р́(" ";'Диспет-е и тех характеристики'! \$B\$8:\$К\$13;6;ЛОЖЬ))

Если функция ГПР не находит значение « » в первой строке диапазона \$B\$8:\$K\$13, то ячейке С4 присваивается значение 0. В противном случае – номер заявки, которому соответствует расположение пробела.

В ячейке С6 дополнительно проверяем наличие заявки в предыдущей ячейке: =ЕСЛИ(С4=0;0;ЕСЛИ(ЕОШИБКА(ГПР(" ";СМЕЩ('Диспет-е и тех характеристики'! В8;0;С4;6;10-С4);6;ЛОЖЬ));0;ГПР(" ";СМЕЩ('Диспет-е и тех характеристики'! В8;0;С4;6;10-С4);6;ЛОЖЬ)))

Для исключения повторения заявки используется функция СМЕЩ, которая смещает диапазон поиска на необходимую величину.

Синтаксис функции СМЕЩ:

СМЕЩ(ссылка;смещ\_по\_строкам;смещ\_по\_столбцам;высота;ширина)

Ссылка — ссылка, от которой вычисляется смещение. Аргумент "ссылка" должен быть ссылкой на ячейку или на диапазон смежных ячеек, в противном случае функция СМЕЩ возвращает значение ошибки #ЗНАЧ!.

Смещ\_по\_строкам — количество строк, которые нужно отсчитать вверх или вниз так, чтобы верхняя левая ячейка результата ссылалась на это место. Если задать, например, число 5 в качестве значения аргумента смещ\_по\_строкам, то тем самым указывается, что левая верхняя ячейка возвращаемой ссылки должна быть на пять строк ниже аргумента ссылка. Смещ\_по\_строкам может быть положительным (ниже начальной ссылки) или отрицательным (выше начальной ссылки).

Смещ\_по\_столбцам — количество столбцов, которые нужно отсчитать влево или вправо так, чтобы левая верхняя ячейка результата ссылалась на это место. Если задать, например, число 5 в качестве значения аргумента смещ\_по\_столбцам, то тем самым указывается, что левая верхняя ячейка возвращаемой ссылки должна быть на пять столбцов правее аргумента ссылка. Смещ\_по\_столбцам может быть положительным (вправо от начальной ссылки) или отрицательным (влево от начальной ссылки).

Высота — высота (число строк) возвращаемой ссылки. Высота должна быть положительным числом.

Ширина — ширина (число столбцов) возвращаемой ссылки. Ширина должна быть положительным числом.

Например, для ячейки С8:

=ЕСЛИ(С6=0;0;ЕСЛИ(ЕОШИБКА(ГПР(" ";СМЕЩ('Диспет-е и тех характеристики'!B8;0;C6;6;10-C6);6;ЛОЖЬ));0;ГПР(" ";СМЕЩ('Диспет-е и тех характеристики'!B8;0;C6;6;10-C6);6;ЛОЖЬ)))

Для определения значения «Времени на устранение неисправности» также используем функцию ГПР. Ищем номер заявки в листе «Листок учета ТО и Р» и выводим в ячейку соответствующее искомому номеру значение Времени. (рисунок 3.5). Пример для ячейки С5:

=ЕСЛИ(ЕОШИБКА(ВПР(С4; Листок учета ТО й Р!\$А\$3:\$H\$12;7;

ЛОЖЬ));0;ВПР(С4;Листок учета ТО и Р'!\$А\$3:\$Н\$12;7;ЛОЖЬ))

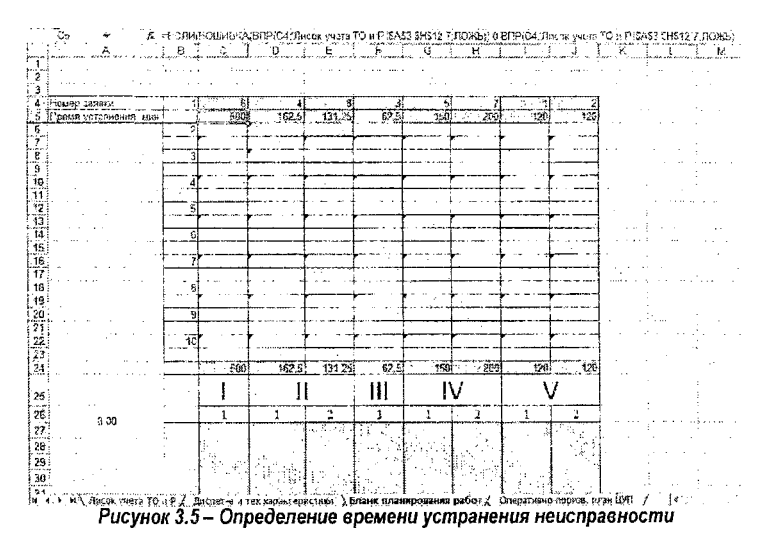

Необходимо учесть, что для ремонта двигателя, тормозной системы и трансмиссии предусмотрено два поста. Поэтому автомобили, по ходу их поступления в зону TP, необходимо ставить в следующей последовательности: 1-й а/м на первый пост, 2-й а/м – на второй пост, 3-й а/м – на первый пост, 4-й а/м – на второй пост и т.д. Для этого проверяем: присутствует ли заявка на предыдущем посту.

Ячейка D6:

=F:СЛИ(E4=0;0;ЕСЛИ(ЕОШИБКА(ГПР(" ";СМЕЩ('Диспет-е и тех характеристики'! \$B9;0;E4;5;10-E4);5;ЛОЖЬ));0;ГПР(" ";СМЕЩ('Диспет-е и тех характеристики'! \$B9;0;E4;5;10-E4);5;ЛОЖЬ)))

Ячейка Е6:

=ЕСЛИ(D6=0;0;ЕСЛИ(ЕОШИБКА(ГПР{" ";СМЕЩ('Диспет-е и тех характеристики'! \$B\$9;0;D6;5;10-D6);5;ЛОЖЬ));0;ГПР(" ";СМЕЩ('Диспет-е и тех характеристики'! \$B\$9;0;D6;5;10-D6);5;ЛОЖЬ)))

Т.е. если на предыдущем посту находится автомобиль, то функция СМЕЩ смещает диапазон поиска по столбцам на номер заявки, а по строкам на одну строку (по сравнению с предыдущим каналом) и таким образом исключает возможность повторения заявок.

Для примера, заполним ячейку D8:

=ЕСЛИ(Е6=0;0;ЕСЛИ(ЕОШИБ́КА(ГПР(" ";СМЕЩ('Диспет-е и тех характеристики'! \$B\$9;0;Е6;5;10-Е6);5;ЛОЖЬ));0;ГПР(" ";СМЕЩ('Диспет-е и тех характеристики'! \$B9;0;Е6;5;10-Е6);5;ЛОЖЬ)))

В ячейке С24-J24 находим суммарные затраты времени по всем заявкам на отдельных постах.

C24:

=CYMM(C5;C7;C9;C11;C13;C15;C17;C19;C21;C23)

D24:

=CYMM(D5:D7:D9:D11:D13:D15:D17:D19;D21;D23)

Ит.д.

Далее заполняем таблицу распределения работ по постам в течение рабочего дня. а) задаем шаг ячеек, например 10 мин. В ячейке K27=10, K28=K27+10 и т.д.; б) задаем следующие два условия:

- суммарное время, поделенное на шаг, должно быть больше 0;

значение следующей ячейки (на одну вниз) должно быть равно 0.

Тогда в обрабатываемую ячейку выводится время окончания операции устранения неисправности;

в) если вышеуказанные условия не выполняются, то ячейке присваивается значение « » и с помощью команды «Условное форматирование» ячейка заливается каким-либо цветом;

г) ячейкам всего диапазона нужно задать формат «Время»

(Формат→Ячейки→Число→Время).

Это выглядит следующим образом (рисунок 3.6).

Для ячейки С27:

=ЕСЛИ(И(ЦЕЛОЕ(C\$24/\$K27)>0;C28=0);\$A\$26+\$K27/(24\*60);ЕСЛИ(ЦЕЛОЕ(C\$24/ \$K27)>0;" ";0))

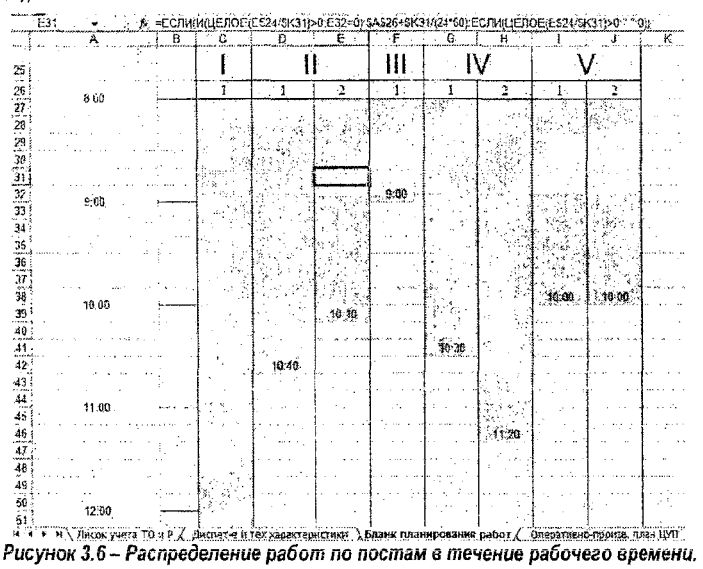

Для ячейки С28:

=ЕСЛИ(И(ЦЕПОЕ(C\$24/\$K28)>0;C29=0);\$A\$26+\$K28/(24\*60);ЕСЛИ(ЦЕПОЕ(C\$24/ \$K28)>0;" ";0))

И т.д.

Время обеда с 13:00 до 14:00 учитывается прибавлением дополнительного часа к времени устранения неисправности (ячейка С57):

=ЕСЛИ(И(ЦЕЛОЕ((C\$24+60)/\$К57)>0;C58=0);\$А\$26+\$К57/(24\*60);ЕСЛИ(ЦЕЛОЕ((C\$24+6 0)/\$К57)>0;" ";0))

Для вывода слова «ОБЕД» также используется функция ЕСЛИ (ячейка С59):

=ЕСЛИ(И(ЦЕПОЕ((C\$24+60)/\$К59)>0;С60=0);\$А\$26+\$К59/(24\*60);ЕСЛИ(ЦЕЛОЕ((С\$24+6 0)/\$К59)>0;"ОБЕД";0))  Открыть Лист «Оперативно-произв. план ЦУП». Заполнить поля «Марка автомобиля» и «Гаражный номер» (рисунок 3.7).

Заявки выполняются на определенных каналах. Ячейки, соответствующие определенной заявке и определенному каналу, штрихуются. Для этого необходимо проверить соответствие рассматриваемой заявки каналу, на котором она выполняется (ячейка D6): =ECЛИ(ЕОШИБКА(ВПР(\$А6; Бланк планирования работ!!\$C\$4:\$C\$23; 1:ЛОЖЬ)):0:" ")

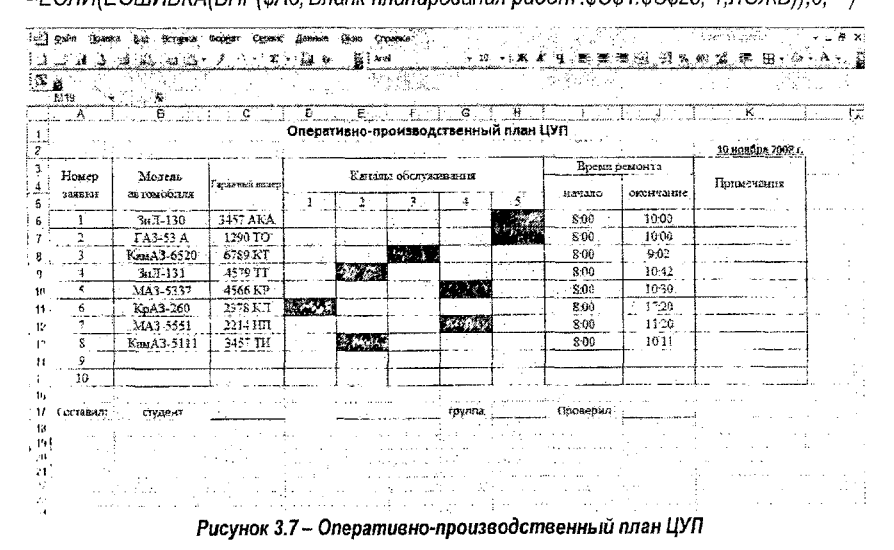

#### Ячейка D7:

ЕСЛИ(ЕОШИБКА(ВПР(\$А7;'Бланк планирования работ'!\$С\$4:\$С\$23;1 ;ЛОЖЬ));0;" ") Аналогично для канала 3.

Для каналов, на которых оборудовано два поста, необходимо искать номер заявки в двух столбцах. Поэтому условие поиска для канала 2 будет выглядеть так (ячейка Е6): =ЕСЛИ(И(ЕОШИБКА(ВПР(\$А6; Бланк планирования работ!!\$D\$4:\$D\$23;

1;ЛОЖЬ));ЕОШИБКА(ВПР(\$А6;'Бланк планирования работ'!\$E\$4:\$E\$23; 1;ЛОЖЬ)));0;" ") Ячейка Е7:

=ЕСЛИ(И(ЕОШИБКА(ВПР(\$А7;'Бланк планирования работ'!\$D\$4:\$D\$23;

1;ЛОЖЬ));ЕОШИБКА(ВПР(\$А7;Ъланк планирования работ!!\$E\$4:\$E\$23; 1;ЛОЖЬ)));0;" ") Аналогично для каналов 4 и 5.

В столбце начало ремонта проверяем наличие заявки, и если таковая присутствует, то задаем время начала 8:00 (ячейка 16):

=ЕСЛИ(В6=0;0; Бланк планирования работ'!\$А\$26)

В столбце «окончание работы» задаем поиск знака « » при помощи функции ГПР. Также необходимо учитывать перерыв на обед, если заявка занимает более 5 часов. Для этого создаем вспомогательный столбец, и чтобы вспомогательные цифры не выводились, необходимо изменить цвет шрифта на белый.

Для ячейки М6:

=ЕСЛИ(В6=0;0;ЕСЛИ(ЕОШИБКА(ГПР(" ";D6:H6;1;ЛОЖЬ));I6; (I6+ 'Листок учета ТО и P'!\$G3/(24\*60))))

Т.е. если автомобиля нет на данном канале, то ячейке присваивается значение 0. Если автомобиль присутствует, то определяется: на каком канале он находится, а затем производится подсчет времени на его обслуживание по данным «Листка учета ТО и ремонта» (*I6+'Листок учета TO и P'!\$G3/(24\*60)*).

Ячейкам диапазона I6:J15 и M6:M15 требуется задать формат «Время».

Чтобы учесть время перерыва на обед, необходимо проанализировать время окончания операции. Если оно получилось больше 13:00, то необходимо прибавить еще один час. Например, для ячейки J6:

=ЕСЛИ(М6>\$J\$19:М6+1/24:М6)

Чтобы задать сегодняшнее число, необходимо использовать функцию СЕГОДНЯ. Для ячейки К2:

=СЕГОДНЯ()

#### Содержание отчета

Тема, цель, исходные данные.

Последовательность выполнения работы с указанием использованных средств MS Excel. Распечатка разработанного приложения.

Ответы на контрольные вопросы.

#### Контрольные вопросы

1. Составьте блок-схему заполнения одного из листов или его частей, разработанной программы (по заданию преподавателя) и поясните ее.

2. Какие функции используются при автоматическом распределении работ по постам?

3. Каким образом осуществляется расчет времени на выполнение работ по устранению неисправностей?

4. Поясните работу элемента (по заданию преподавателя) разработанного программного продукта.

5. В чем заключается особенность планирования работ на двухканальном посту по сравнению с одноканальным?

6. Как учтена указанная выше особенность?

#### ЛАБОРАТОРНАЯ РАБОТА №4

Тема: Использование офисных технологий при учете отказов автомобилей на линии. Цель: Необходимо создать приложение в MS Excel для учета неисправностей.

#### Общие положения

При эксплуатации автомобилей обычно ведется журнал (в бумажном виде) учета возникающих неисправностей на линии и обнаруженных при плановом техническом обслуживании. Данные журнала должны подвергаться обработке и анализу по многим параметрам. Например, получение по каждому автомобилю наработки на частичный и полный отказ пробег между предыдущей и последней неисправностью, приведшей к данному типу отказа; пробег между отказами конкретной детали конкретного узла, агрегата или системы, а также уточнение причин этих отказов. Вся эта информация позволит установить межре монтные пробеги для отдельных деталей и своевременно планировать их заказ поставщикам запчастей и замену при плановом ремонте, не дожидаясь их отказа, исключив тем самым простой подвижного состава. В противном случае могут подвергнуться износу посазо дочные поверхности корпусной или базовой детали, цена которой несоизмеримо выше. Посадочные поверхности базовой детали можно подвергнуть восстановлению (путем наплавки, наварки, хромирования и т.д.) с последующей механической обработкой. Однако не имея необходимых технических условий на ремонт (зарубежные модели автомобилей) и соответствующего оборудования и приспособлений, сделать это практически невозможно даже в заводских условиях. Естественно, что обрабатывать всю эту многочисленную информацию вручную - весьма долго и неэффективно. Использование программы учета неисправностей позволит практически мпювенно после занесения в нее всех необходимых данных проводить анализ причин и сроков (пробегов) возникновения неисправностей каждого автомобиля на предприятии.

На малом автотранспортном предприятии сбор, хранение и обработку данных по отказам автомобилей можно организовать в среде табличного процессора Excel. Для этого создается рабочая книга. В ней ведется лицевая карточка (заполняется по путевым листам), на каждом из листов которой размещается информация отдельно по каждому автомобилю. На последнем листе книги ведется учет межремонтных пробегов агрегатов, узлов, систем и отдельных деталей (согласно ремонтным листам).

Таким образом, имея все необходимые данные по текущему пробегу установленных запасных частей от последней их замены на каждом автомобиле и сравнивая его с предыдущими межремонтными пробегами, определяемся с количеством и номенклатурой заказываемых запчастей, учитывая сроки их поставок.

Дополнительно можно также размещать в электронном виде различную информацию, которая позволит быстрее анализировать и принимать необходимое решение:

 наличие запасных частей на складе в виде электронного каталога (им удобно пользоваться при заказе запчастей) с разбивкой по агрегатам, узлам и системам, по каждой марке автомобиля (двигатель, сцепление, подвеска, ходовая часть);

 данные по расходу запасных частей с последующим вычислением суммарных и удельных затрат по каждому автомобилю и предприятию в целом;

• учет пробега автомобильных шин (автоматический расчет пробега, связь с лицевой картой);

• суммарный и удельный расход смазочных материалов по каждому автомобилю.

#### Порядок выполнения работы

1. Создание лицевой карточки автомобиля в Excel.

Технология создания электронной лицевой карточки (рисунок 4.1) состоит в следующем. В ячейки В4, С4 и D4 заносится накопленный пробег от последнего TO-1, TO-2 и TOд (при TOд – замена масел в агрегатах трансмиссии, смазка ступичных подшипников и т.д.) с прошлого года. Пробег на начало года заносится в ячейку J2. Пробег с начала эксплуатации определяется суммированием пробега на начало года и всех данных ежедневных пробегов в текущем году. Нормативная периодичность TO-1 (в данном примере 4000 км) заносится в ячейку N2, нормативная периодичность TO-2 – в ячейку N3, а нормативная периодичность TOд – в ячейку N3.

В качестве примера проанализируем январские данные. В ячейки с синим фоном вносятся данные ежедневных пробегов. Для января это диапазон ячеек В8:АF8. В ячейке AG8 по формуле автосуммирования определяется месячный пробег. В строке 9 (диапазон ячеек В9:АF8) идет расчет накопленного пробега от последнего TO-1, в строке 10– аналогичный расчет от последнего TO-2, и в строке 11– TOд.

Ячейке первого рабочего дня настоящего месяца присваивается значение наработки, соответствующее последнему дню предыдущего месяца, при учете пробега за рассматриваемый первый день. Так, в ячейке В14:

=AF9+\$B\$13

|            | Shapese                                                                                                    | я карточка     | aerologi a   | Service #   |                              | × 44              | 1a 2068 rag  | nada a    | arettaarik |                       | ÷          |                                               | i                      | A                                     |         |                   | <u>40 48 41 41</u>                                                                                                    |
|------------|----------------------------------------------------------------------------------------------------|----------------|--------------|-------------|------------------------------|-------------------|--------------|-----------|------------|-----------------------|------------|-----------------------------------------------|------------------------|---------------------------------------|---------|-------------------|----------------------------------------------------------------------------------------------------|
|            | 0.1                                                                                                    | 10.2           | 1 a          | Freter cas  | HER SKOTS                    | THURS ON          |              |           | 1410 01-   | leter                 | He-HOLIF 3 | 0.1                                           | 40°33<br>71,592        | • · ·                                 |         | 14 - <sup>1</sup> | المتنافح المترارية                                                                                                    |
|            | 12                                                                                                    | ð 10%s         | H (2018)     | freder man  | E4X (0)                      |                   |              |           | 158457     | 13740                 | ANNIK COTL | 0 <sub>4</sub>                                | Since of               |                                       |         |                   | 1                                                                                                    |
| Berliner   | 17 m                                                                                                    | 1              | ليستخسط      |             | ويسعد والإمه                 | ببيد ينب          | ini.         |           | ·          | and the second second | بينيآويد   | يو ديو مد                                     | ·                      |                                       |         |                   |                                                                                                    |
| 12254      | ÷                                                                                                    | 1              | فسيتحسبه     |             |                              | <del>، م با</del> | بالمستكل الأ | استقيب    |            | -19:,8-               | - 1-1      | - <del>1</del> 2 - 1                          |                        | - 28                                  | 30      | <u> </u>          |                                                                                                    |
| 3.16-1 HEL |                                                                                                    | <del></del>    | 1            | 9/10]       | م <del>ا مار</del> به مارسها | Color             |              |           | - and      | Nee1                  |            | én in the the the the the the the the the the |                        |                                       | وبأيشيه | بنششة             | · ·                                                                                                    |
| 1.0.1      | 125                                                                                                    | 1251           | 21450        | 30.05       | 2030                         |                   | 6.4          | الم مندن  | 800        | 17/201                |            |                                               | ÷                      | 59/1                                  | 299     | فيبريد ال         | 7522 Сулязарный месячных среден                                                                                                    |
| 0.2        | 102                                                                                                    | 1070           | 11150        | 12046       | 12060                        | 125%              | 19424        | 13870     | 127.00     | 18.244                | 10490      | 12/24                                         | 2012                   |                                       |         |                   |                                                                                                    |
| 92         | 493                                                                                                    | 0 4321         | 50200        | 510%        | 51050                        | SHOED             | 62673        | 1250      | 1000       | 546511                | 55540      | 604.60                                        | 646-00                 | - 32.50                               | 6128    |                   | en an a bena                                                                                                    |
| dealers    | 1.3                                                                                                    |                | 2.33         |             |                              | ~~~~~             |              | 0.3       |            |                       |            |                                               |                        |                                       |         |                   | Free states and the states of the states of |
| 22561.154  | 1                                                                                                    | 1              | 1.0          | 6301        |                              | B:01              | 5901         |           | J 1993     | see                   | 8.64       | an an an an an an an an an an an an an a      | <del>, de</del> la com | and a second                          | · · ·   | 112 q             | 147951 244                                                                                                    |
| 101        | 1 25                                                                                                    | 0 277          | 2470         | 2566        | 3540 7                       | 0-1               | \$30         | 996       | 1780       | 2670                  | 3/40       | 1970                                          | 2590                   |                                       |         |                   | TITLE A CANANDARY ACCORDER LOOD                                                                                                    |
| 102        |                                                                                                    | 212            | 2120         | 8010        | 3316                         | 1970              | 8790         | 9,190     | 1.DCBC     | 11670                 | 1240       | 121-701                                       | 12490                  |                                       |         |                   |                                                                                                    |
| <u>1</u> 2 | 62                                                                                                    | Q 223          | \$230        | 7170        | 7120                         | 3010              | \$PGC        | 8920      | \$753      | 106931                | 11570      | 15578                                         | 11570                  |                                       |         |                   | and the second second second second second second second second second second second second second second second                                                                                                    |
| er         |                                                                                                    |                |              | S           | 1.18                         |                   |              |           |            |                       |            | ******                                        |                        | · · · · · · · · · · · · · · · · · · · |         |                   |                                                                                                    |
| CGET JAI   | 1                                                                                                    | 1              |              | <b>6</b> 94 | A                            | 1                 | 297          |           | 850        | 2591                  | 8597       | 1                                             |                        | 158                                   | 1123    |                   | (1478) Christiania und Strain Contra                                                                                                    |
| 1 0.1      | 1                                                                                                    | 59             | 293          | 1782        | 1750                         | 1/50              | 2676         | C.        | 850        | 175.                  | 2673       | 1:70                                          | 2570                   | 525                                   | RED     | 856               | Tion and a superstanting and the                                                                                                    |
| 1000,181   | · · · ·                                                                                                    |                |              | 890         | 4                            | 350               | 80           |           | \$56       | 6-3                   | 890        |                                               |                        | 1080                                  |         |                   | 17400 Chargenand sure mouth another                                                                                                    |
| 179-1      | 14                                                                                                    | 115            | 1/50         | 2346        | 7340                         | 2220              | 01 .         | 5         | 580        | 1729                  | 2£78       | 2570                                          | 26.70                  | 876                                   | 890     | 830               |                                                                                                    |
| 1.0.5      | 59                                                                                                    | 비 59           | <u>≟\$00</u> | \$759       | \$792                        | 7580              | 8570         | 8576      | Sere       | 10252                 | 11248      | \$1246                                        | 11250                  | 18360                                 | 18368   | 152-9             | · · · · · · · · · · · · · · · · · · ·                                                                                                    |
| 12         | 471                                                                                                    | 41 47154       | 47164        | 48054       | 180461                       | 634               | \$2874       | 69.34     | 56724      | 51714                 | 52594      | 52:04                                         | 52504                  | 50524                                 | 59974   | 69724             |                                                                                                    |
| albas      | ÷                                                                                                    |                |              |             |                              | أستحص             | S. 610       | 8 10° - 2 |            | di matana di          |            | 18,99                                         | 5.514                  |                                       |         |                   | e de de la composition de la composition de la composition de la composition de la composition de la compositio                                                                                                    |
| 100 1002   |                                                                                                    | 1.116          | 1            | 298         |                              | 940               |              | <u> </u>  | 398        | \$53                  | 519i       |                                               |                        | 89/1                                  |         |                   | 12227 Columnary accessed and                                                                                                    |
| 1.0.1      | 1                                                                                                    | 2 22           | I MES        | 17%         | 1750                         | 2:76              | 697          | . 57%     | 1780       | 2670                  | 3560       | 3530                                          | 7.00                   | 2546                                  | 25.4    |                   |                                                                                                    |
| 1.0.2      | 100                                                                                                    | 3 1526         | 18,250       | 15290       | 19259                        | D-2               | F30          | 290       | 1756       | 26.73                 | 1560       | 3.50                                          | . Mc0                  | 31446                                 | 11440   |                   |                                                                                                    |
| ÷.         | 1 96                                                                                                    | 4 3672         | 595.25       | 1.05        |                              | 85C)              | 1750         | 1785      | 2670       | 3580                  | 44^Q)      | 44=0                                          | \$450                  | 12330                                 | 12326   |                   |                                                                                                    |
| COLUMN T   | جيتيه                                                                                                    | يو ودومه و ا   | فيعدشن       | Sec. 1      |                              | eterate in the    | -            | - dine    |            |                       |            | <u> </u>                                      | 12                     |                                       |         |                   |                                                                                                    |
| 00007.104  | i interesting the second second second second second second second second second second second second second s | 1              | h            |             | <u></u>                      | 190               | 760          |           |            |                       | 699        |                                               |                        | 34131                                 |         |                   | 14642 Cynwegnus weinnen brote                                                                                                    |
| 101        | 25                                                                                                    | 272            | 2728         | 3612        | 0618                         | 01                | 860          | Bac       | 1760       | 2672                  | 2560       | 3570                                          | 3580                   | 090                                   | 325     | 190               |                                                                                                    |
| 100.2      | 는 끊                                                                                                    | 1122           | 11676        | 12516       | 12510                        | 13465             | 142%         | 11296     | 12,125     | 16078                 | 16360      | 1399501                                       | 15.40                  | *C20                                  | 5°20    | 1500              |                                                                                                    |
| <u></u>    | 1                                                                                                    | <u>el 12-1</u> | 122.10       | 12 501      | 12490                        | 1<2.99]           | 15180        | 15180     | 160.70     | 16590                 | 17850      | 1755.0                                        | 17550                  | 25970                                 | 2797C   | 36976             |                                                                                                    |
|            | ÷                                                                                                    |                | ÷ .          | 11.12       | · · · · · ;                  |                   | Q            |           | 1 di 1     |                       | 1.1.1.1    | 1.1                                           | 10.00                  |                                       |         |                   |                                                                                                    |
|            |                                                                                                    | · • • • • •    | 1.00         | ÷           |                              |                   |              |           |            |                       | a :        |                                               |                        |                                       |         |                   |                                                                                                    |

Формула в ячейке, например, D9 выглядит следующим образом:

=ЕСЛИ(С10="TO-2";D8;ЕСЛИ(С9="TO-";D8;ЕСЛИ(С9+D8>=\$N\$2;"TO-1"; С9+D8)))

Прокомментируем данную формулу. Если в ячейке D10 появилась отметка TO-2, производится сброс накопленного пробега для планирования TO-1. Если в предыдущей ячейке C9 появилась отметка TO-1, то значение C10 принимается равным ежедневному пробегу из соседней ячейки D8. Если накопленный пробег достигает значения нормативной периодичности TO-1, то появляется надпись "TO-1", в противном случае накопленный пробег увеличивается на величину ежедневного пробега.

Формула в ячейке D10 выглядит следующим образом:

=ЕСЛИ(С10="TO-2";D8;ЕСЛИ(С10+D8>=\$N\$3;"TO-2";C10+D8))

Здесь пробег накапливается до значения, равного нормативной периодичности ТО-2. В формулах ссылки на ячейки N2, N3 и N4 являются абсолютными для того, чтобы эти ссылки сохранялись при копировании формул.

Аналогично ТО-2 производится расчет пробегов до ТОд.

2. Создание журнала неисправностей автомобиля в Excel.

Связь между рабочими листами приводит к автоматическому обновлению данных (пробеги из лицевой карточки переносятся в журнал неисправностей) и автоматическому расчету величины наработки на отказ, число неисправностей в месяц по каждому автомобилю и по парку в целом – в сводной таблице на другом листе (рисунок 4.2). Например, в таблице «Месячная наработка на отказ, км» формула в ячейке В5 выглядит следующим образом:

=ЕСЛИ(B26<>0;'Лицевая карточка MB AA 438'!AG13/B26;" ")

Т.е. берется месячный пробег из лицевой карты по данному автомобилю и делится на количество неисправностей за данный месяц и в результате получаем среднюю месячную наработку на отказ.

В ячейки (B18;G18) заносится текущий пробег из лицевой карты данного автомобиля, равный пробегу с начала эксплуатации. В ячейки (B20;G20) заносится пробег на начало года из лицевой карты. В ячейках (B17;G17) автоматически производится расчет среднегодовой величины наработки на отказ L<sub>нср</sub> по формуле:

Lнср=(Lтек-Lнач)/Nг,

где в ячейках (B19;G19) содержится Nr годовое количество неисправностей по автомобилям.

Ниже приводится сводная таблица по числу неисправностей на каждом автомобиле, по всему парку за месяц и весь год.

В столбцах ячеек (B;E) и строк (25;37) заносится суммированное количество за каждый месяц, число неисправностей по каждому автомобилю согласно индивидуальному заданию.

В ячейках (B37;E37) производится автосуммирование числа неисправностей за год по каждому автомобилю. В ячейках (F25;F37) производится автосуммирование числа неисправностей за каждый месяц по всем автомобилям.

| . <u>.</u> | ·                                     | Mercedes-Benz  | Cerca-215 | MBO 304  | Daewco    | 22        | Г    | Чися          | ю неисправя | OCTER & ME | C.SLL EM |          |
|------------|---------------------------------------|----------------|-----------|----------|-----------|-----------|------|---------------|-------------|------------|----------|----------|
| 3          | Месяц                                 | 0303 Na AA 438 | Nº AA431  | Nº AA    | Ne        | 23        |      | Mercedes-Benz | Cerps-215   | MBO 304    | Daewoo   | Moren    |
| .4         | Якварь                                |                | 3480,00   | 4264.00  | 1288,00   | 24 Mecau  | 7    | D303 № AA 438 | Nº AA431    | Nº AA      | N/A      |          |
| .5         | <b>Oespan</b> te                      | 2892,50        |           | 784,00   | -2192,00  | 25 Январи | 5    |               | 3           | 3          | 1        | 7        |
| ŝ          | Mapr                                  | \$785,00       | 7567,80   | 8351,80  | . 5375,80 | 36 Феврал | nh i | 4             |             | 3          | 1        | 8        |
| 7          | Апрель                                |                | 2367,90   | 3151.90  | 175,90    | 27 Март   | 1    | 2             | . 4         | 2          | 2        | 10       |
| 8          | Main                                  | 13336,00       | 14536.00  | 15320,00 | 12344.00  | 26 Апрели | 5 1  |               | 1           | 2          | 1        | 4        |
| ទ          | Июнь                                  | 6847.00        | 8047,00   | 8831,00  | 5855,00   | 29 Max    | -    | 1.1           | 2           | 2          | 4        | 10       |
| 10         | Июль                                  | 4443.33        |           | 784,00   | 4457,00   | 3C MICHE  | 1    | 2             |             | 1          | 3        | 7        |
| 11         | ABRYCT                                | 12460,00       | 13660,00  |          | 3673.00   | 31 Июль   |      | 3             |             | 3          | 2        | 8        |
| 12         | Сонтябрь                              | 6510,00        | 7710,00   | 8494,00  | 12167,00  | 32 ABIYCT | ÷ T  | 1             |             | 19.922.0   | 1        |          |
| 13         | Октабрь                               | 12460.00       |           | 784,00   | 4457.00   | 33 Centre | 6ps  | 2             | 4           | 1          | 2        | 9        |
| 14         | Ноябрь                                | 4406.67        | 5606,67   | 6390,67  | 10063,67  | 34 OKTR6  | ръ   | 1             |             | 2          | 4        | <u> </u> |
| -5         | Декабрь                               | 14640,00       | 15840,00  | 18624.00 | 13648,00  | 35 Hosop  | p    | 3             |             | 3          | 1        |          |
| 16         | · · · · · · · · · · · · · · · · · · · |                |           |          |           | 38 Dake6; | рь   | 1             | 1.052.003   | 4          | 2        | 10       |
| 37         | LHCD. KM                              | 7923           | 3490      | 2953     | 6602      | 37 Fogoa  | oe   | 20            | 23          | 26         | 24       | 92       |
| 18         | LTER SM                               | 1416352        | 1345690   | 1351290  | 1417642   | 38        |      |               |             |            |          |          |
| 19         | Nr                                    | 20             | 22        | 28       | 24        | 39        |      |               |             |            |          |          |
| 20         | LHay, KM                              | 1257895        | 1268900   | 1274500  | 1259185   | 40        |      | · · · · ·     |             |            |          |          |

Рисунок 4.2 – Сводная таблица

#### Содержание отчета

Тема, цель, исходные данные.

Последовательность выполнения работы с указанием использованных средств MS Excel.

Распечатка разработанного приложения.

Ответы на контрольные вопросы.

#### Контрольные вопросы

1. Из каких листов состоит разработанная рабочая книга?

2. Каким образом осуществляется автоматизация планирования ТО для каждого автомобиля?

3. Как выполняется автоматический расчет на работки на отказ?

4. При наработке транспортного средства равной пробегу до TO-2 объем работ по TO-1 включается в него, а TO-1 как отдельный вид воздействия не планируется. Поясните, как осуществляется выполнение данного условия в разработанной программе.

### ЛАБОРАТОРНАЯ РАБОТА №5

**Тема:** Создание специализированной справочной базы данных с использованием СУБД MS Access.

Цель: Разработать модель данных для объекта «автомобиль» и создать прикладную базу данных «Автотехника MA3» в MS Access.

#### Общие положения

Модель данных отражает их структуру:

Объект: автомобиль.

Атрибуты (характеристики объекта):

- модель автомобиля;

- тип автомобиля;
- полная масса автопоезда;
- часть полной массы автомобиля, приходящаяся на переднюю ось;
- часть полной массы автомобиля, приходящаяся на заднюю ось (тележку);
- модель двигателя;
- число и расположение цилиндров двигателя;
- максимальная мощность двигателя;
- максимальный крутящий момент двигателя;
- подвеска (передняя/задняя);
- максимальная скорость автопоезда полной массой;

- контрольный расход топлива при V=60 км/ч.

Ключ (атрибут, однозначно определяющий экземпляр объекта): модель автомобиля.

На основании созданной модели данных создают базу данных. База данных состоит из таблиц, содержащих записи. Запись включает несколько полей, содержащих значения атрибутов. Поле соответствует понятию атрибут, имеет имя и тип. В записи одно из полей должно быть ключевым, т.е. первичным ключом. При создании структуры записи создается модель данных объекта.

Т. к. параметры двигателя повторяются для ряда автомобилей (имеющих одинаковый силовой агрегат), то целесообразно все атрибуты разделить на две таблицы. В одной таблице содержатся характеристики двигателя: модель, число и расположение цилиндров, максимальная мощность, максимальный крутящий момент, во второй – остальные атрибуты. Для связи между таблицами используется поле Модель двигателя, являющееся первичным ключом таблицы «Технические характеристики ДВС». Для таблицы «Технические характеристики ДВС». Для таблицы «Технические характеристики ДВС».

#### Порядок выполнения работы

1. Создание связанных таблиц.

1.1. Изучите модель данных автотранспортного средства.

1.2. Создайте в СУБД Access на диске R базу данных BASE1: при запуске Access появится диалоговое окно, в котором выберете пункт Новая база данных, а затем выберите диск R, палку Мои документы и введите имя базы данных BASE1. 1.3. На основании исходных данных создайте две таблицы: в окне базы данных выберите вкладку ТАБЛИЦЫ, нажмите кнопку СОЗДАТЬ/КОНСТРУКТОР или Создание таблицы в режиме конструктора. Затем введите имя поля, его тип, размер поля: для полей Полная масса автопоезда, Часть полной массы автомобиля, приходящаяся на переднюю (заднюю) ось, Максимальная скорость автопоезда полной массой, контрольный расход топлива при V=60 км/ч, Максимальная мощность, Максимальный крутящий момент выберите числовой тип, размер поля - одинарное с плавающей точкой, для остальных полей – текстовый тип (здесь размер поля – его длина в символах). Укажите ключевое поле (пиктограмма КЛЮЧ или команда Правка/Ключевое поле): для таблицы «Технические характеристики АТС», для таблицы «Технические характеристики ДВС».

1.4. Создайте две формы для заполнения ранее созданных таблиц: в окне базы данных выберите вкладку ФОРМЫ, нажмите кнопку СОЗДАТЬ—МАСТЕР ФОРМ. Вид формы – выровненный. Имена форм: Ввод в таблицу «Технические характеристики АТС», Ввод в таблицу «Технические характеристики АТС».

1.5. Введите данные в таблицы, используя созданные формы.

1.6. Создайте связи между полями Модель двигателя в таблицах (рисунок 5.1). Для этого выполните команды СЕРВИС—СХЕМА ДАННЫХ, откроется окно ДОБАВЛЕНИЕ ТАБ-ЛИЦЫ, в котором нужно выбрать обе таблицы. Установите связь между полями таблиц перетаскиванием поля одной таблицы на одноименное ему поле другой. После перетаскивания открывается окно СВЯЗИ, в котором установите флажок в поле Обеспечение целостности данных и нажмите кнопку Создать (рисунок 5.2).

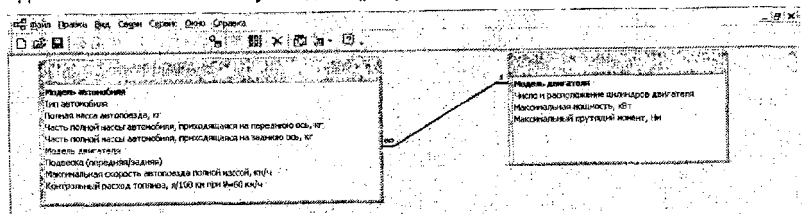

Рисунок 5.1 – Связи между полями Модель двигателя в таблицах «Технические характеристики АТС» и «Технические характеристики ДВС»

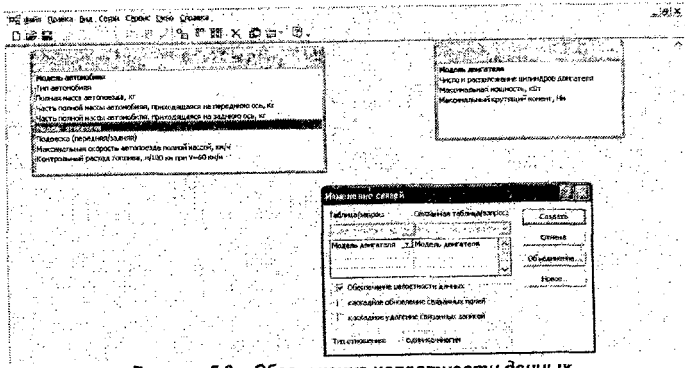

Рисунок 5.2 - Обеспечение целостности данных

2. Создание запроса на выборку, выполнение вычислений в запросе.

2.1. Создайте запрос на выборку требуемых данных, при этом в запросе должно выполнятся вычисление полной массы автомобиля. В окне базы данных выберите вкладку ЗАПРОСЫ, нажмите кнопку СОЗДАТЬ-КОНСТРУКТОР. Выберите таблицы, на основании которых будет создан запрос (окно ДОБАВЛЕНИЕ ТАБЛИЦЫ, для выбора таблиц их надо выделить и нажать кнопку ДОБАВИТЬ, выбираются обе таблицы). Запрос должен содержать все поля таблиц «Технические характеристики АТС» и «Технические характеристики ДВС». Для включения поля в запрос необходимо перетащить его из списка полей выбранной таблицы в строку ПОЛЕ. В строке УСЛОВИЕ ОТБОРА введите: для поля Тип автомобиля ~ [Введите тип автомобиля:]; для поля Полная масса автопоезда - [Введите полную массу автопоезда, кг:] (рисунок 5.3). Для удобства ввода текста нажмите кнопку на панели инструментов [...] Построить. Для определения полной массы автомобиля создайте вычисляемое поле - в строку ПОЛЕ запроса введите: Полная масса автомобиля:(выражение). Выражение (сумма значений полей Часть полной массы автомобиля. приходящаяся на переднюю ось, кг и Часть полной массы автомобиля, приходящаяся на заднюю ось, кг) также удобно вводить при помощи инструмента [...] Построить, выбирая в открывшемся диалоговом окне требуемые имена полей таблиц (рисунок 5.4). Выполните запрос и проверьте его работу. Сохраните запрос под именем ВЫБОР\_АВТОМОБИЛЯ.

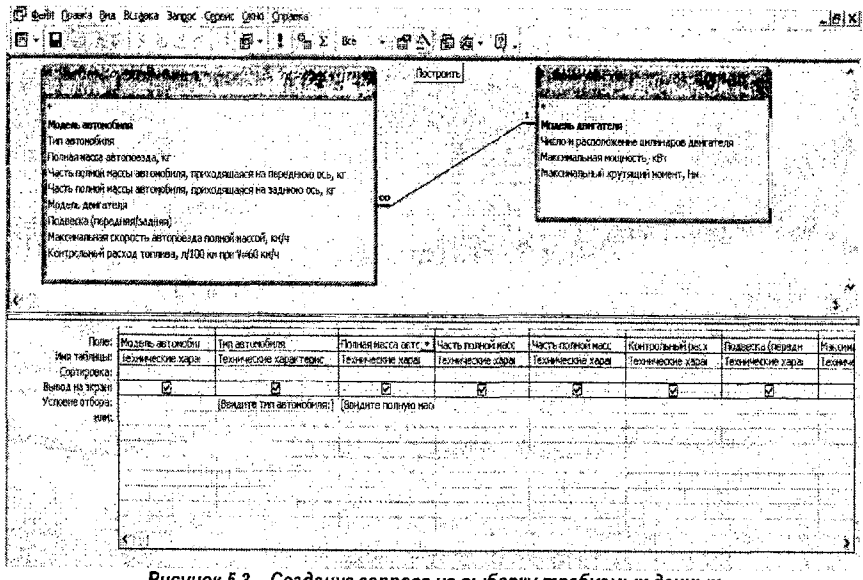

Рисунок 5.3 – Создание запроса на выборку требуемых данных

| 6.     | din Possica Die Burgerid Jang<br>R (E.C. 2017 R. 2018)          | cc.(£penc) Qoho (£phana)<br>∰ - 1 9 <sub>21</sub> Σ. Rec ∰ Δ. 3 32 - ∅) -                                                                                                    | <b>. 6</b> 33) |
|--------|-----------------------------------------------------------------|----------------------------------------------------------------------------------------------------|----------------|
|        | •                                                               |                                                                                                    |                |
| £1.    | Моденны автопольные                                             |                                                                                                    |                |
| §      | รู้ไหน อยาวหมุโหกระ                                             | The the set of the set of the set |                |
| f -    | CORRER MSCO BOTORODDAN, NO                                      |                                                                                                    |                |
|        | Цеть понный нассы аз тонобиля,                                  | пра Полная наса автоповада, их с (Техненеские характеристики и ССДЧасть полной                                                                                                    | -              |
|        | CALLE TO REAL PROPERTY AND A CONTRACT OF CONTRACT               | при пакая на полкали и при оденаеми на перезалиското от 1 стояти на состати стана стана<br>Стана стана стана стана стана стана стана стана стана стана стана стана стана стана стана стана стана стана стана стана стана стана стана стана стана стана стана стана стана стана стана стана стана стана стана стана стана стана стана стана стана стана стана стана стана стана стана стана стана стан                                                                                                    |                |
| 94 V I | sprouzione zang urena<br>Pita manara a manana a tabata a tabati | (CCs, Kr))                                                                                                    | ÷.             |
|        | аларына ужуралюувадносу<br>Сибастана актор сопость какторов     |                                                                                                    | 10 10 A        |
|        | Kormonerer paceta rother. A                                     | (0 +1-1); *161 =1 >1<<>> And: Or (Not (Mot (1)) Brasers ; Operation ; Operation ; Operatio |                |
| £ .    |                                                                 |                                                                                                    | ·              |
| £ . :  | E                                                               | 42.3.30 DOCI 2/2 PRACE OF DRAME AT A STORAGE AT A STORAGE | - 1 <u>- 1</u> |
| 1      |                                                                 | La respective services and a service services and a service service se |                |
|        |                                                                 | Value to the term that is a lact a normal sector set to to keep                                                                                                    |                |
| 1      | Ronet Modens astona                                             | Ger (a) Barrousi                                                                                                    | Mascher        |
| 1      | ИНЯ Таблицые Технические хі                                     | Подреска (перецика/задная)                                                                                                    | E Transe       |
| ł      | Costraponeas                                                    | Gilebots Makewaavkeer.copocits estimate                                                                                                    |                |
| 1      | BEBOX NO SERVICE MI                                             | СС служани Контрольные расход голина, д                                                                                                    | المستحبيب خر   |
|        | NDUL 1                                                          | ·····································                                                                                                    | 1.1111         |
| 1.     |                                                                 | [1] P. A.M. A.M. M. M. M. A.M. A.M. A.M. M. M. M. M. M. M. M. M. M. M. M. M.                                                                                                    |                |
| 1.     |                                                                 |                                                                                                    |                |
| 1      | · · ·                                                           | the second second second second second second second second second second second second second second second se                                                                                                    |                |
| 1.     | ·                                                               | يتناب والعوصياتهم وبوسم وسوا وتصادرون الالموصل فيالمونية الأبرومينية لاساء سيمكل الالانا والارابي والمستس                                                                                                    |                |
| £ 1    | 그는 말 물 수 있는 것이 같아요.                                             |                                                                                                    |                |
| I      | 2                                                               | the share of the second second s                                                                                                    |                |
| 1 .    | ° e <b>le</b> uarie                                             |                                                                                                    |                |
| 1. 1   | Silver Silver                                                   |                                                                                                    |                |

Рисунок 5.4 - Ввод выражений при помощи инструмента [...] Построить

2.2. Создайте форму для просмотра результатов запроса. Вид формы – выровненный.

2.3. Создайте отчет по результатам запроса: в окне базы данных выберите вкладку ОТ-ЧЕТЫ, нажмите кнопку СОЗДАТЬ — МАСТЕР ОТЧЕТОВ. В качестве источника данных выбирается созданный запрос ВЫБОР\_АВТОМОБИЛЯ. В отчет входят все поля запроса, кроме полей Часть полной массы автомобиля, приходящаяся на переднюю ось, кг, Часть полной массы автомобиля, приходящаяся на заднюю ось, кг. Вид макета – по левому краю, ориентация – альбомная, установите флажок – настроить ширину полей для размещения на одной странице. Задайте имя отчета ВЫБОР\_АВТОМОБИЛЯ и просмотрите полученный отчет. Откройте отчет в режиме конструктора и измените подписи к полям так, чтобы они соответствовали таблицам «Технические характеристики АТС» и «Технические характеристики ДВС», укажите единицы измерения выводимых параметров.

#### Содержание отчета

Тема, цель, исходные данные. Последовательность выполнения работы. Распечатка отчета по результатам запроса. Ответы на контрольные вопросы.

### Контрольные вопросы

1. Дайте определение базы данных, СУБД.

2. Какая база данных называется реляционной?

3. Опишите структуру данных, используемых при выполнении данной работы.

4. Какие параметры характеризуют поле таблицы в MS Access?

5. Опишите технологию (по выбору) создания таблицы и заполнения ее полей в MS Access.

#### ЛАБОРАТОРНАЯ РАБОТА №6

Тема: Редактирование специализированной базы данных, автоматизация работы с базами данных.

Цель: Освоение методов просмотра, изменения и анализа данных с помощью запросов в MS Access на примере БД «Автотехника MA3».

#### Общие положения

Модель данных отражает их структуру:

Объект: автомобиль.

Атрибуты (характеристики объекта):

- модель автомобиля;

- тип автомобиля;

полная масса автопоезда;

часть полной массы автомобиля, приходящаяся на переднюю ось;

часть полной массы, автомобиля приходящаяся на заднюю ось (тележку);

- модель двигателя;

- число и расположение цилиндров двигателя;

максимальная мощность двигателя;

максимальный крутящий момент двигателя;

- подвеска (передняя/задняя);

максимальная скорость автопоезда полной массой;

- контрольный расход топлива при V=60 км/ч.

Ключ (атрибут, однозначно определяющий экземпляр объекта): модель автомобиля.

#### Порядок выполнения работы

1. Создание запросов на выборку, запросов на создание новых таблиц, на удаление записей.

1.1. Создайте запрос на выборку данных из таблиц «Технические характеристики АТС» и «Технические характеристики ДВС» (в запрос необходимо включить все поля таблиц за исключением следующих: Часть полной массы автомобиля, приходящаяся на переднюю (заднюю) ось, а также поля Модель двигателя таблицы «Технические характеристики ДВС»). Для создания такого запроса можно использовать команду СОЗДАТЬ→ПРОСТОЙ ЗАПРОС при открытой вкладке ЗАПРОСЫ. Выберите требуемые поля из таблиц «Технические характеристики АТС» и «Технические характеристики ДВС»). Для создания такого запроса можно использовать команду СОЗДАТЬ→ПРОСТОЙ ЗАПРОС при открытой вкладке ЗАПРОСЫ. Выберите требуемые поля из таблиц «Технические характеристики АТС» и «Технические характеристики ДВС», затем – подробный отчет. Сохраните его под именем Выборка 1. Другой способ - на вкладке ЗАПРОСЫ используйте команду СОЗДАТЬ→КОНСТРУКТОР, затем выберите таблицы, на основании которых будет создан запрос (окно ДОБАВЛЕНИЕ ТАБЛИЦЫ, для выбора предварительно выделенных таблиц необходимо нажать кнопку ДОБАВИТЬ). Перетяните необходимые поля в строку ПОЛЕ бланка запроса. Выполните этот запрос (ЗАПРОС—ЗАПУСК или пиктограмма ! - в режиме конструктора либо выделите нужный запрос и нажмите кнопку ОТКРЫТЬ – при работе с окном базы данных). Создайте форму для просмотра данного запроса.

1.2. Создайте по запросу Выборка 1 новую таблицу. Для этого выделите его на вкладке ЗАПРОСЫ и нажмите кнопку КОНСТРУКТОР, дайте команду ЗАПРОС→СОЗДАНИЕ НО-ВОЙ ТАБЛИЦЫ, задайте имя таблицы – Таблица 3. Выполните запрос. Перейдите на вкладку ТАБЛИЦЫ и просмотрите содержание новой таблицы.

1.3. Создайте запрос на удаление записей из Таблицы 3. Запрос должен удалять записи с заданным значением поля Полная масса автопоезда. Для этого на вкладке ЗАПРОСЫ нажмите кнопку КОНСТРУКТОР, затем выберите таблицы, на основании которых будет создан запрос (окно ДОБАВЛЕНИЕ ТАБЛИЦЫ, выделите Таблицу 3, нажмите кнопку ДО-БАВИТЬ). Перетяните поле Полная масса автопоезда, кг, из таблицы в строку ПОЛЕ бланка запроса. Дайте команду ЗАПРОС—УДАЛЕНИЕ (рисунок 6.1). Перетащите символ «звездочка» (\*) из списка полей в бланк запроса. В ячейке УДАЛЕНИЕ поля со «звездочкой» (\*) появится значение ИЗ, в ячейке УДАЛЕНИЕ поля Полная масса автопоезда – значение УСЛОВИЕ, куда введите выражение [Введите полную массу автопоезда, кг]. Сохраните запрос под именем Удаление (рисунок 6.2). В результате выполнения запроса из Таблицы 3 будут удалены модели автомобилей, значение полной массы автопоезда которых равно введенному. Выполните запрос (удалите записи с наименьшим значением поля). На появившиеся предупреждения отвечайте Да. Перейдите на вкладку ТАБЛИЦЫ и просмотрите содержание Таблицы 3.

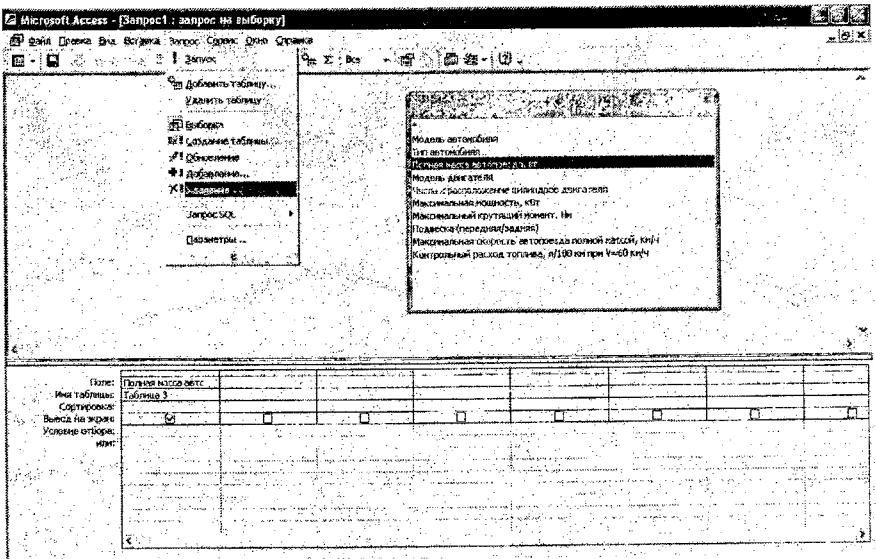

Рисунок 6.1- Выполнение команды ЗАПРОС---УДАЛЕНИЕ

| 2<br>• •<br>•                                                                          | а (рожа Вил<br>Ц                                                    | Briganie Zargoc Capevi, Grie Grie<br>Activitie Zargoc Capevi, Grie Grie                                         |                                                   | 8                                                                                     |                                                                                                    | <b>A</b> |
|----------------------------------------------------------------------------------------|---------------------------------------------------------------------|----------------------------------------------------------------------------------------------------|---------------------------------------------------|---------------------------------------------------------------------------------------|----------------------------------------------------------------------------------------------------|----------|
|                                                                                        |                                                                     |                                                                                                    | Сохранение                                        | Малень автонобина<br>Імпаютонобина<br>Порная наста автоповида, кг<br>Кодель дингателя | 41 F                                                                                                    |          |
|                                                                                        |                                                                     |                                                                                                    | Heat Sorgeoca:<br>Maaneuwed                       | OK<br>OTrees                                                                          | μτρίγκος<br>μτρίγκος<br>μτρί<br>μτρίγκος<br>μτρίγκος<br>μτρίγκος<br>μτρίγκος<br>μτρίγκος<br>μτρίγκος<br>μτρίγκος<br>μτρίγκος<br>μτρίγκος<br>μτρίγκος<br>μτρίγκος<br>μτρίγκος<br>μτρίγκος<br>μτρί<br>μτρί<br>μι<br>μτρί<br>μιθο<br>μτρί<br>μιθο<br>μτρί<br>μιθο<br>μτρί<br>μτρί<br>μιθο<br>μτρί<br>μιθο<br>μτρί<br>μιθο<br>μτρί<br>μιθο<br>μιθο<br>μτρί<br>μιθο<br>μτρί<br>μιθο<br>μιθο<br>μ |          |
| а К. ().<br>()<br>()<br>()<br>()<br>()<br>()<br>()<br>()<br>()<br>()<br>()<br>()<br>() | ficne:<br>Ibs: radinus:<br>radinus:<br>radinus:<br>radinus:<br>bar: | Понев нага житете на стана<br>Спонев 2<br>Уславна<br>Добрана<br>Добрана<br>Поранте понуно, каксу житотнезар, ит | Telineus 9.*<br>Telineus 9.*<br>Telineus 9<br>Ite |                                                                                       |                                                                                                    |          |

Рисунок 6.2 – Создание запроса на удаление записей из таблицы

2. Создание запроса по образцу, итогового запроса, отчета.

2.1. Создайте запрос по образцу. В результате выполнения запроса будут выбираться модели автомобилей, соответствующие заданному условию. Запрос должен содержать поля Модель автомобиля, Тип автомобиля, Полная масса автопоезда, Модель двигателя, Максимальная мощность таблиц «Технические характеристики АТС» и «Технические характеристики ДВС». Условия отбора: полная масса автопоезда <40000 кг. Запрос создается аналогично запросу на выборку, только для поля Полная масса автопоезда в строке УСЛОВИЕ ОТБОРА бланка запроса указывается условие: <40000. Сохраните запрос под именем Выборка 2 и выполните его.

2.2. Создайте итоговый запрос. Запрос должен содержать максимальное и минимальное значение поля Полная масса автопоезда по каждому типу автомобилей Таблицы 3. Для этого на вкладке ЗАПРОСЫ нажмите кнопку КОНСТРУКТОР, выберите Таблицу 3, затем нажмите кнопку на панели инструментов со знаком суммы Σ, после чего в бланке запроса появится строка Групповая операция. Запрос должен содержать поля: Тип автомобиля, Полная масса автопоезда причем последнее должно быть вставлено в бланк запроса дважды. Для одного из полей Полная масса автопоезда в строке Групповые операции введите функцию Min, а для другого – в строке Групповые операции введите функцию Max (для этого щелкните левой кнопкой мыши в строке Групповые операции нужного поля и из появившегося списка выберите нужную функцию). Сохраните запрос под именем ВыборкаЗ и выполните его.

2.3. Создайте на основании Таблицы 3 отчет (в отчет необходимо включить следующие поля: Модель автомобиля, Тип автомобиля, Полная масса автопоезда, Подвеска, Максимальная скорость автопоезда полной массой). Уровни группировки – Тип автомобиля и Полная масса автопоезда, порядок сортировки - по полю Модель автомобиля, ориентация – альбомная, макет – по левому краю. Просмотрите вид отчета. В режиме конструктора скорректируйте длину полей для вывода всей информации. Просмотрите исправленный отчет.

#### Содержание отчета

Тема, цель, исходные данные. Последовательность выполнения работы. Распечатка отчета на основании Таблицы 3. Ответы на контрольные вопросы.

#### Контрольные вопросы

1. Какие методы просмотра, изменения и анализа данных существуют в MS Access?

2. Для чего предназначены формы в СУБД MS Access?

3. Создание каких видов запросов возможно в СУБД MS Access?

4. По заданию руководителя создайте новый запрос, опишите его.

#### Список использованных источников

1. Пикуза, В. Автоматизация и моделирование бизнес-процессов в Excel / В. Пикуза // Management.com.ua: Интернет-портал для управленцев [Электронный ресурс]. – 2001. – Режим доступа: http://www.management.com.ua/bpr/bpr027.html. – Дата доступа: 15.09.2009.

2. Сарафанова, Е.В. Решение транспортных задач с помощью Excel XP и программирования на VBA. – М., ИКЦ "МарТ", 2006. – 128с.

3. Microsoft Access 2003.Шаг за шагом: пер. с англ.:Практ. пос. – М., СП Эком, 2004. - 432с.:ил.

4. Использование офисных технологий при учете отказов автомобилей на линии / К.В. Скорогобатый // Автотранспортное предприятие. – 2006. - №4. – С. 38-42.

# Приложение А

| Бариант |                                                | a have a have |
|---------|------------------------------------------------|---------------|
|         | Маршру! движения.                              | жения, км/ч   |
| 1       | Амстердам Белград Киев Белград Берлин          | 65            |
| 2       | Амстердам Будапешт Киев Лиссабон Берлин        | 66,5          |
| 3       | Братислава Будапешт Киев Лиссабон Видень       | 68            |
| 4       | Копенгаген Будапешт Минск Лиссабон Хельсинки   | 69,5          |
| 5       | Копенгаген Мадрид Прага София Москва           | 71            |
| 6       | Хельсинки Осло Лондон Париж Рига               | 72,5          |
| 7       | Люксембург Рига София Париж Стокгольм          | 74            |
| 8       | Франкфурт Рига Мадрид Братислава Стокгольм     | 75,5          |
| 9       | Франкфурт Киев Осло Лондон Париж               | 77            |
| 10      | София Киев Люксембург Рим Париж                | 78,5          |
| 11      | София Минск Париж София Цюрих                  | 80            |
| 12      | Минск Москва Киев София Цюрих                  | 81,5          |
| 13      | Минск Москва Прага Рим Цюрих                   | 83            |
| 14      | Минск Киев Прага Париж Цюрих                   | 84,5          |
| 15      | Рига Киев София Париж Хельсинки                | 86            |
| 16      | Осло Киев Мадрид Париж Хельсинки               | 87,5          |
| 17      | Осло Киев Мадрид Минск Хельсинки               | 65            |
| 18      | Осло Киев Мадрид Минск Осло                    | 66,5          |
| 19      | Люксембург Киев Мадрид Минск Осло              | 68            |
| 20      | Люксембург Киев Прага Минск Осло               | 69,5          |
| 21      | Лондон Осло Прага Минск Осло                   | 71            |
| 22      | Лондон Видень Прага София Осло                 | 72,5          |
| 23      | Лондон Видень Москва София Осло                | 74            |
| 24      | Лондон Видень Москва София Лиссабон            | 75,5          |
| 25      | Лондон Видень Москва Франкфурт Лиссабон        | 77            |
| 26      | Лондон Видень Люксембург Франкфурт Лиссабон    | 78,5          |
| 27      | Лондон Брюссель Люксембург Франкфурт Лиссабон  | 80            |
| 28      | Варшава Брюссель Люксембург Франкфурт Лиссабон | 81,5          |
| 29      | Будапешт Бухарест Москва Франкфрут Лиссабон    | 83            |
| 30      | Будапешт Бухарест Москва Минск Лиссабон        | 84,5          |

Таблица А.1 – Исходные данные к лабораторной работе №1

# Приложение Б

| Валиант | Габа  | риты кузов | а, мм       | Габа  | ариты груза | , MM   | Количество |
|---------|-------|------------|-------------|-------|-------------|--------|------------|
| Барнан  | длина | ширина     | высота      | длина | ширина      | высота | ЯЩИКОВ, ШТ |
| 1       | 6255  | 2445       | 2330        | 600   | 245         | 200    | 100        |
| 2       | 5300  | 2480       | 2300        | 550   | 250         | 200    | 95         |
| 3       | 6255  | 2480       | 2300        | 600   | 250         | 200    | 90         |
| 4       | 5240  | 2445       | 2330        | 500   | 245         | 200    | 85         |
| 5       | 4990  | 2350       | 685         | 500   | 200         | 150    | 80         |
| 6       | 6100  | 2350       | 720         | 600   | 200         | 150    | 75         |
| 7       | 6100  | 2420       | 2330        | 590   | 200         | 200    | 70         |
| 8       | 6080  | 2440       | 2418        | 600   | 245         | 250    | 95         |
| 9       | 6100  | 2560       | 2130        | 590   | 260         | 250    | 85         |
| 10      | 7715  | 2420       | 2330        | 770   | 250         | 250    | 75         |
| 11      | 6972  | 2420       | 2330        | 700   | 245         | 250    | 100        |
| 12      | 6250  | 2520       | 1750        | 620   | 250         | 250    | 90         |
| 13      | 9840  | 2420       | 2330        | 900   | 900 245 250 |        | 80         |
| 14      | 9685  | 2360       | 700 950 230 |       | 230         | 250    | 70         |
| 15      | 12200 | 2420       | 2330        | 200   | 245         | 250    | 70         |
| 16      | 12230 | 2360       | 700         | 250   | 230         | 250    | 75         |
| 17      | 13485 | 2440       | 2420        | 350   | 250         | 250    | 105        |
|         | 13420 | 2380       | 700         | 450   | 240         | 150    | 85         |
| 19      | 13485 | 2440       | 2480        | 500   | 250         | 250    | 110        |
| 20      | 13350 | 2470       | 2400        | 350   | 200         | 250    | 95         |
| 21      | 5500  | 2365       | 685         | 550   | 200         | 150    | 100        |
| 22      | 7715  | 2420       | 2330        | 770   | 245         | 250    | 90         |
| 23      | 7690  | 2360       | 700         | 750   | 250         | 150    | 80         |
| 24      | 8100  | 2440       | 2500        | 700   | 250         | 250    | 100        |
| 25      | 6500  | 2440       | 2480        | 600   | 250         | 200    | 100        |
| 26      | 4692  | 2326       | 2000        | 400   | 200         | 200    | 90         |
| 27      | 3600  | 2322       | 1250        | 300   | 200         | 250    | 95         |
| 28      | 4307  | 2100       | 1920        | 400   | 210 200     |        | 90         |
| 29      | 4800  | 2320       | 1800        | 500   | 200         | 200    | 95         |
| 30      | 5770  | 2320       | 823         | 600   | 250         | 150    | 70         |

Таблица Б.1 – Исходные данные к лабораторной работе №2

# Приложение В

| Вари- |      |      | - /./ |      | . <u></u> |      |      |      |      |      |
|-------|------|------|-------|------|-----------|------|------|------|------|------|
| ант   | 1    | 2    | 3     | 4    | 5         | 6    | 7    | 8    | 9    | 10   |
| 1     | 1926 | 1601 | 1503  | 0812 | 0301      | 0301 | 2209 | 0109 | 2201 | 0315 |
| 2     | 1933 | 1619 | 1224  | 0906 | 0333      | 1916 | 0152 | 0113 | 1621 | 0117 |
| 3     | 1926 | 1612 | 0713  | 1003 | 0334      | 1915 | 0301 | 2209 | 1307 | 0101 |
| 4     | 1930 | 1619 | 0707  | 0906 | 0331      | 0107 | 0301 | 0152 | 1311 | 0109 |
| 5     | 1923 | 1601 | 0173  | 1001 | 1936      | 0624 | 0165 | 0301 | 1605 | 1044 |
| 6     | 1911 | 1605 | 0707  | 1002 | 1960      | 0624 | 0137 | 0301 | 1651 | 0125 |
| 7     | 1912 | 1609 | 713   | 1001 | 1915      | 0603 | 0139 | 0165 | 1315 | 0105 |
| 8     | 1913 | 1615 | 0707  | 1012 | 1918      | 0605 | 0123 | 0137 | 1329 | 0301 |
| 9     | 1903 | 1615 | 0707  | 1010 | 1944      | 1916 | 0101 | 0139 | 1612 | 1605 |
| 10    | 1907 | 1621 | 0701  | 1008 | 1916      | 0100 | 0109 | 0123 | 1303 | 0601 |
| 11    | 1901 | 1627 | 0707  | 1003 | 1936      | 0102 | 0301 | 0101 | 1507 | 0123 |
| 12    | 1905 | 1621 | 0707  | 0331 | 1965      | 0105 | 0107 | 0109 | 0713 | 0139 |
| 13    | 1923 | 1612 | 0801  | 0332 | 0301      | 0101 | 0105 | 0301 | 1609 | 0301 |
| 14    | 1955 | 1651 | 0812  | 1936 | 0303      | 0119 | 0140 | 0107 | 1307 | 0109 |
| 15    | 1936 | 1619 | 801   | 1936 | 0113      | 0105 | 0147 | 0105 | 1224 | 0129 |
| 16    | 1919 | 1505 | 0812  | 1044 | 0109      | 0121 | 0140 | 0140 | 713  | 0301 |
| 17    | 1923 | 1507 | 0805  | 1915 | 0109      | 0105 | 0123 | 0147 | 1627 | 1001 |
| 18    | 1936 | 1303 | 0812  | 1916 | 0107      | 0151 | 0105 | 0140 | 1507 | 0707 |
| 19    | 1911 | 1511 | 0818  | 0113 | 0332      | 0101 | 0117 | 0123 | 0707 | 0603 |
| 20    | 1932 | 1307 | 0818  | 0105 | 0301      | 0109 | 0117 | 0105 | 0707 | 0147 |
| 21    | 2236 | 1303 | 0805  | 0301 | 0333      | 0103 | 0129 | 0117 | 1619 | 1505 |
| 22    | 2214 | 1307 | 0812  | 1962 | 0334      | 0105 | 0105 | 0117 | 1505 | 0906 |
| 23    | 2220 | 1321 | 0713  | 1961 | 0101      | 0113 | 0125 | 0129 | 1507 | 0315 |
| 24    | 2207 | 1315 | 0707  | 1963 | 0101      | 0109 | 0125 | 0105 | 1224 | 0117 |
| 25    | 2201 | 1311 | 0818  | 1964 | 1962      | 0113 | 0603 | 0125 | 0707 | 1307 |
| 26    | 0816 | 1507 | 0812  | 1915 | 1916      | 2209 | 0607 | 0125 | 0805 | 0105 |
| 27    | 1603 | 1509 | 0906  | 0332 | 0301      | 0152 | 0601 | 0603 | 1303 | 1944 |
| 28    | 1607 | 1507 | 1003  | 1918 | 1918      | 0301 | 0127 | 0607 | 0707 | 0125 |
| 29    | 1605 | 1329 | 0906  | 0301 | 1065      | 0301 | 0315 | 0601 | 0812 | 1307 |
| 30    | 1609 | 1505 | 1001  | 1944 | 0101      | 0165 | 0315 | 0127 | 0805 | 0125 |

Таблица В.1 – Исходные данные к лабораторной работе №3

•

Приложение Г Таблица Г.1 – Исходные данные к лабораторной работе №4

| [   | ······································    | Модель 1   | Модель 2  | Модель 3    | Модель 4    | Модель 5   | Модель 6   | Модель 7  | Модель 8  | Модель 9    | Модель 10 |
|-----|-------------------------------------------|------------|-----------|-------------|-------------|------------|------------|-----------|-----------|-------------|-----------|
|     |                                           | MA3-53371- | MA3-6303- | MA3-631705- | MA3-437040- | MA3-54331- | MA3-54327- | MA3-      | MA3-      | MA3-642205- | MAN 180   |
| L   |                                           | 031        | 020       | 030         | 021         | 020        | 020        | 54329-020 | 64226-020 | 020         | TGA       |
| 1   | 2                                         | 3          | 4         | 5           | 6           | 7          | 8          | 9         | 10        | 11          | 12        |
|     | Среднемесячный пробег, тыс. км            | 7,05       | 8,55      | 10,05       | 11,55       | 13,05      | 14,55      | 16,05     | 17,55     | 19,05       | 20,55     |
| SHR | Количество раб. дней в месяце, дн         | 8          | 10        | 12          | 14          | 16         | 18         | 20        | 22        | 24          | 26        |
|     | Количество неисправностей<br>в месяц, ед. | 4          | 7         | 10          | 13          | 16         | 19         | 22        | 25        | 28          | 3         |
|     | Среднемесячный пробег, тыс. км            | 3,3        | 4,8       | 6,3         | , 7,8       | 9,3        | 10,8       | 12,3      | 13,8      | 15,3        | 16,8      |
| dea | Количество раб. дней в месяце, дн         | 2          | 4         | 6           | 8           | 10         | 12         | 14        | 16        | 18          | 20        |
| 400 | Количество неисправностей<br>в месяц, ед. | 1          | 4         | 7           | 10          | 13         | 16         | 19        | 22        | 25          | 0         |
| ļ   | Среднемесячный пробег, тыс. км            | 10,2       | 11,7      | 13,2        | 14,7        | 16,2       | 17,7       | 19,2      | 20,7      | 22,2        | 23,7      |
| мар | Количество раб. дней в месяце, дн         | 7          | 9         | 11          | 13          | 15         | 17         | 19        | 21        | 23          | 25        |
| Ĺ   | Количество неисправностей<br>в месяц, ед. | 12         | 15        | 18          | 21          | 24         | 27         | 30        | 33        | 36          | 5         |
| ĺ   | Среднемесячный пробег, тыс. км            | 5,85       | 7.35      | 8,85        | 10,35       | 11,85      | 13,35      | 14,85     | 16,35     | 17,85       | 19,35     |
| ano | Количество раб. дней в месяце, дн         | 10         | 12        | 14          | 16          | 18         | 20         | 22        | 24        | 26          | 28        |
|     | Количество неисправностей<br>в месяц, ед. | 9          | 12        | 15          | 18`         | 21         | 24         | 27        | 30        | 33          | 8         |
|     | Среднемесячный пробег, тыс. км            | 10,245     | 11,745    | 13,245      | 14,745      | 16,245     | 17,745     | 19,245    | 20,745    | 22,245      | 23,745    |
| май | Количество раб. дней в месяце, дн         | 11         | 13        | 15          | 17          | 19         | 21         | 23        | 25        | 27          | 29        |
|     | Количество неисправностей<br>в месяц, ед. | 2          | 5         | 8           | 11          | 14         | 17         | 20        | 23        | 26          | 1         |
|     | Среднемесячный пробег, тыс. км            | 15         | 16,5      | 18          | 19,5        | 21         | 22,5       | 24        | 25,5      | 27          | 28,5      |
| июн | Количество раб. дней в месяце, дн         | 6          | 8         | 10          | 12          | 14         | 16         | 18        | 20        | 22          | 24        |
|     | Количество неисправностей<br>в месяц, ед. | 18         | 21        | 24          | 27          | 30         | 33         | 36        | 39        | 42          | 0         |
|     | Среднемесячный пробег, тыс. км            | 19,575     | 21,075    | 22,575      | 24,075      | 25,575     | 27,075     | 28,575    | 30,075    | 31,575      | 33,075    |
| июл | Количество раб. дней в месяце, дн         | 12         | 14        | 16          | 18          | 20         | 22         | 24        | 26        | 28          | 30        |

Продолжение таблицы Г.1

| · · · · · · · · · |                                           |        |        |        |        |        |        |        |        | T      |        |
|-------------------|-------------------------------------------|--------|--------|--------|--------|--------|--------|--------|--------|--------|--------|
|                   | Количество неисправностей<br>в месяц, ед. | 7      | 10     | 13     | 16     | 19     | 22     | 25     | 28     | 31     | 6      |
|                   | Среднемесячный пробег, тыс. км            | 14,78  | 16,28  | 17,78  | 19,28  | 20,78  | 22,28  | 23,78  | 25,28  | 26,78  | 28,28  |
| 300               | Количество раб. дней в месяце, дн         | 5      | 7      | 9      | 11     | 13     | 15     | 17     | 19     | 21     | 23     |
| 001               | Количество неисправностей<br>в месяц, ед. | 3      | 6      | 9      | 12     | 15     | 18     | 21     | 24     | 27     | 2      |
|                   | Среднемесячный пробег, тыс. км            | 18,225 | 19,725 | 21,225 | 22,725 | 24,225 | 25,725 | 27,225 | 28,725 | 30,225 | 31,725 |
| сен               | Количество раб. дней в месяце, дн         | 12     | 14     | 16     | 18     | 20     | 22     | 24     | 26     | 28     | 30     |
| UCH               | Количество неисправностей<br>в месяц, ед. | 4      | 7      | 10     | 13     | 16     | 19     | 22     | 25     | 28     | 3      |
|                   | Среднемесячный пробег, тыс. км            | 13,3   | 14,8   | 16,3   | 17,8   | 19,3   | 20,8   | 22,3   | 23,8   | 25,3   | 26,8   |
| OKT               | Количество раб. дней в месяце, дн         | 4      | 6      | 8      | 10     | 0      | 2      | 4      | 6      | 8      | 10     |
|                   | Количество неисправностей<br>в месяц, ед. | 6      | 9      | 12     | 15     | 18     | 21     | 24     | 27     | 30     | 5      |
|                   | Среднемесячный пробег, тыс. км            | 17,875 | 19,375 | 20,875 | 22,375 | 23,875 | 25,375 | 26,875 | 28,375 | 29,875 | 31,375 |
| ung               | Количество раб. дней в месяце, дн         | 9      | 11     | 13     | 15     | 17     | 19     | 21     | 23     | 25     | 27     |
| 1107              | Количество неисправностей<br>в месяц, ед. | 10     | 13     | 16     | 19     | 22     | 25     | 28     | 31     | 34     | 9      |
|                   | Среднемесячный пробег, тыс. км            | 12,45  | 13,95  | 15,45  | 16,95  | 18,45  | 19,95  | 21,45  | 22,95  | 24,45  | 25,95  |
| nev               | Количество раб. дней в месяце, дн         | 3      | 5      | 7      | 9      | 11     | 13     | 15     | 17     | 19     | 21     |
| дак               | Количество неисправностей<br>в месяц, ед. | 5      | 8      | 11     | 14     | 17     | 20     | 23     | 26     | 29     | 4      |

| Вариант |    |   |    |    |
|---------|----|---|----|----|
| 1       | 1  | 2 | 3  | 4  |
| 2       | 8  | 3 | 7  | 5  |
| 3       | 1  | 4 | 5  | 6  |
| 4       | 8  | 5 | 9  | 7  |
| 5       | 1  | 6 | 7  | 8  |
| 6       | 1  | 7 | 10 | 9  |
| 7       | 3  | 8 | 9  | 10 |
| 8       | 2  | 3 | 4  | 5  |
| 9       | 8  | 4 | 9  | 6  |
| 10      | 2  | 5 | 6  | 7  |
| 11      | 2  | 6 | 5  | 8  |
| 12      | 2  | 1 | 8  | 9  |
| 13      | 2  | 8 | 7  | 10 |
| 14      | 8  | 4 | 5  | 6  |
| 15      | 3  | 5 | 8  | 7  |
| 16      | 3  | 6 | 10 | 8  |
| 17      | 8  | 7 | 1  | 9  |
| 18      | 3  | 8 | 2  | 10 |
| 19      | 4  | 5 | 1  | 7  |
| 20      | 9  | 6 | 2  | 8  |
| 21      | 4  | 7 | 3  | 9  |
| 22      | 9  | 8 | 5  | 10 |
| 23      | 5  | 2 | 10 | 8  |
| 24      | 5  | 7 | 1  | 9  |
| 25      | 5  | 8 | 3  | 10 |
| 26      | 10 | 7 | 2  | 9  |
| 27      | 6  | 3 | 4  | 1  |
| 28      | 7  | 8 | 2  | 10 |
| 29      | 1  | 3 | 5  | 7  |
| 30      | 2  | 4 | 6  | 8  |

# Таблица Г.2 - Варианты к лабораторной работе №4

.

Приложение Д Таблица Д.1 – Исходные данные к лабораторным работам №5,6 Вариант 1

| Модель автомо-<br>биля | Тип автомо-<br>биля      | Полная<br>масса<br>авто-<br>поезда, кг | Часть полной<br>массы автомо-<br>биля, приходя-<br>щаяся на перед-<br>нюю ось, кг | Часть полной<br>массы автомо-<br>биля, приходя-<br>щаяся на зад-<br>нюю ось, кг | Модель двига-<br>теля | Подвеска (пе-<br>ред-<br>няя/задняя) | Максималь-<br>ная скорость<br>автопоезда<br>полной мас-<br>сой, км/ч | Контроль-<br>ный расход<br>топлива,<br>л/100 км при<br>V=60 км/ч |
|------------------------|--------------------------|----------------------------------------|-----------------------------------------------------------------------------------|---------------------------------------------------------------------------------|-----------------------|--------------------------------------|----------------------------------------------------------------------|------------------------------------------------------------------|
| MA3-53371-031          | бортовой ав-<br>томобиль | 28000                                  | 6000                                                                              | 10000                                                                           | ЯМЗ-236М2             | рессорная                            | 85                                                                   | 21,5                                                             |
| MA3-6303-020           | бортовой ав-<br>томобиль | 42000                                  | 6500                                                                              | 18000                                                                           | ЯМЗ-238Д              | рессорная                            | 100                                                                  | 24,3                                                             |
| MA3-631705-030         | бортовой ав-<br>томобиль | 45000                                  | 6800                                                                              | 18000                                                                           | ЯМЗ-238Д              | рессорная                            | 90                                                                   | 38                                                               |
| MA3-437040-021         | бортовой ав-<br>томобиль | 0                                      | 3750                                                                              | 6350                                                                            | ММЗ-Д245_9-<br>540    | рессорная                            | 100                                                                  | 15                                                               |
| MA3-54331-020          | седельный<br>тягач       | 25100                                  | 5100                                                                              | 10000                                                                           | ЯМЗ-236М2             | рессорная                            | 83                                                                   | 28,2                                                             |
| MA3-54327-020          | седельный<br>тягач       | 40000                                  | 6500                                                                              | 10000                                                                           | ЯМ <b>3</b> -238Д     | рессор-<br>ная/пневма-<br>тическая   | 100                                                                  | 32,3                                                             |
| MA3-54329-020          | седельный тягач          | 28000                                  | 6000                                                                              | 10000                                                                           | ЯM3-238M2             | рессорная                            | 85                                                                   | 28,5                                                             |
| MA3-64226-020          | седельный тягач          | 44000                                  | 6100                                                                              | 18000                                                                           | MAN-<br>D2866LF15     | рессорная                            | 100                                                                  | 33                                                               |
| MA3-642205-020         | седельный<br>тягач       | 44000                                  | 6500                                                                              | 18000                                                                           | ЯМЗ-238ДЕ2            | рессорная                            | 100                                                                  | 37,3                                                             |

| Модель<br>автомобиля | Тип автомо-<br>биля      | Полная<br>масса<br>авто-<br>поезда, кг | Часть полной<br>массы автомо-<br>биля, приходя-<br>щаяся на перед-<br>нюю ось, кг | Часть полной<br>массы автомо-<br>биля, приходя-<br>щаяся на зад-<br>нюю ось, кг | Модель двига-<br>теля | Подвеска (пе-<br>ред-<br>няя/задняя) | Максималь-<br>ная скорость<br>автопоезда<br>полной мас-<br>сой, км/ч | Контроль-<br>ный расход<br>топлива,<br>л/100 км при<br>V=60 км/ч |
|----------------------|--------------------------|----------------------------------------|-----------------------------------------------------------------------------------|---------------------------------------------------------------------------------|-----------------------|--------------------------------------|----------------------------------------------------------------------|------------------------------------------------------------------|
| MA3-53371-037        | бортовой ав-<br>томобиль | 28000                                  | 6000                                                                              | 10000                                                                           | ЯМЗ-236М2             | рессорная                            | 85                                                                   | 21,5                                                             |
| MA3-53363-020        | бортовой ав-<br>томобиль | 42000                                  | 6500                                                                              | 18000                                                                           | ЯМЗ-238Д              | рессорная                            | 100                                                                  | 24,3                                                             |
| MA3-53366-020        | бортовой ав-<br>томобиль | 45000                                  | 6800                                                                              | 18000                                                                           | ЯМЗ-238Д              | рессорная                            | 90                                                                   | 38                                                               |
| MA3-53366-021        | бортовой ав-<br>томобиль | 0                                      | 3750                                                                              | 6350                                                                            | ММЗ-Д245_9-<br>540    | рессорная                            | 100                                                                  | 15                                                               |
| MA3-54331-020        | седельный<br>тягач       | 25100                                  | 5,100                                                                             | 10000                                                                           | ЯM3-236M2             | рессорная                            | 83                                                                   | 28,2                                                             |
| MA3-54326-031        | седельный<br>тягач       | 40000                                  | 6500                                                                              | 10000                                                                           | ЯМЗ-238Д              | рессор-<br>ная/пневма-<br>тическая   | 100                                                                  | 32,3                                                             |
| MA3-544008-020       | седельный<br>тягач       | 28000                                  | 6000                                                                              | 10000                                                                           | ЯМЗ-238М2             | рессорная                            | 85                                                                   | 28,5                                                             |
| MA3-642208-020       | седельный<br>тягач       | 44000                                  | 6100                                                                              | 18000                                                                           | MAN-<br>D2866LF15     | рессорная                            | 100                                                                  | 33                                                               |
| MA3-642508-030       | седельный<br>тягач       | 44000                                  | 6500                                                                              | 18000                                                                           | ЯМЗ-238ДЕ2            | рессорная                            | 100                                                                  | 37,3                                                             |

50

| зариант з              |                          | T                                      |                                                                                   | 11                                                                              | T                     |                                      | Marcusage                                              | Контроль                                                         |
|------------------------|--------------------------|----------------------------------------|-----------------------------------------------------------------------------------|---------------------------------------------------------------------------------|-----------------------|--------------------------------------|--------------------------------------------------------|------------------------------------------------------------------|
| Модель автомоби-<br>ля | Тип автомо-<br>биля      | Полная<br>масса<br>авто-<br>поезда, кг | Часть полнои<br>массы автомо-<br>биля, приходя-<br>щаяся на перед-<br>нюю ось, кг | часть полнои<br>массы автомо-<br>биля, приходя-<br>щаяся на зад-<br>нюю ось, кг | Модель двига-<br>теля | Подвеска (пе-<br>ред-<br>няя/задняя) | ная скорость<br>автопоезда<br>полной мас-<br>сой, км/ч | контроль-<br>ный расход<br>топлива,<br>л/100 км при<br>V≃60 км/ч |
| MA3-53363-022          | бортовой ав-<br>томобиль | 38000                                  | 6500                                                                              | 10000                                                                           | ЯМЗ-238Д              | рессорная                            | 100                                                    | 21,8                                                             |
| MA3-6303-020           | бортовой ав-<br>томобиль | 42000                                  | 6500                                                                              | 18000                                                                           | ям3-238д              | рессорная                            | 100                                                    | 24,3                                                             |
| MA3-631708-010         | бортовой ав-<br>томобиль | 45000                                  | 7150                                                                              | 18000                                                                           | ЯМЗ-7511.10           | рессорная                            | 80                                                     | 40                                                               |
| MA3-54323-032          | седельный<br>тягач       | 38000                                  | 6000                                                                              | 10000                                                                           | ЯМЗ-238Д              | рессорная                            | 100                                                    | 32,3                                                             |
| MA3-54326-031          | седельный<br>тягач       | 40000                                  | 6100                                                                              | 10000                                                                           | MAN-<br>D2866LF15     | рессор-<br>ная/пневм-<br>атическая   | 100                                                    | 29,6                                                             |
| MA3-54329-020          | седельный<br>тягач       | 28000                                  | 6000                                                                              | 10000                                                                           | ЯМЗ-238М2             | рессорная                            | 85                                                     | 28,5                                                             |
| MA3-64226-020          | седельный<br>тягач       | 44000                                  | 6100                                                                              | 18000                                                                           | MAN-<br>D2866LF15     | рессорная                            | 100                                                    | 33                                                               |
| MA3-642205-020         | седельный<br>тягач       | 44000                                  | 6500                                                                              | 18000                                                                           | ЯМЗ-238ДЕ2            | рессорная                            | 100                                                    | 37,3                                                             |
| MA3-642508-020         | седельный<br>тягач       | 44000                                  | 7180                                                                              | 16370                                                                           | ЯМЗ-7511.10           | рессорная                            | 80                                                     | 40                                                               |

| Модель автомоби-<br>ля | Тип автомо-<br>биля      | Полная<br>масса<br>авто-<br>поезда, кг | Часть полной<br>массы автомо-<br>биля, приходя-<br>щаяся на перед-<br>нюю ось, кг | Часть полной<br>массы автомо-<br>биля, приходя-<br>щаяся на зад-<br>нюю ось, кг | Модель двига-<br>теля | Подвеска (пе-<br>ред-<br>няя/задняя) | Максималь-<br>ная скорость<br>автопоезда<br>полной мас-<br>сой, км/ч | Контроль-<br>ный расход<br>топлива,<br>л/100 км при<br>V=60 км/ч |
|------------------------|--------------------------|----------------------------------------|-----------------------------------------------------------------------------------|---------------------------------------------------------------------------------|-----------------------|--------------------------------------|----------------------------------------------------------------------|------------------------------------------------------------------|
| MA3-53371-037          | бортовой ав-<br>томобиль | 28000                                  | 6000                                                                              | 10000                                                                           | ЯМЗ-236М2             | рессорная                            | 85                                                                   | 21,5                                                             |
| MA3-631708-020         | бортовой ав-<br>томобиль | 55000                                  | 7150                                                                              | 18000                                                                           | ЯМЗ-7511.10           | рессорная                            | 80                                                                   | 40                                                               |
| MA3-437040-022         | бортовой ав-<br>томобиль | 0                                      | 3650                                                                              | 6450                                                                            | ММЗ-Д245_9-<br>540    | рессорная                            | 100                                                                  | 15                                                               |
| MA3-5433-021           | седельный<br>тягач       | 25000                                  | 5000                                                                              | 10000                                                                           | ЯМЗ-236М2             | рессорная                            | 87                                                                   | 28,5                                                             |
| MA3-54326-031          | седельный<br>тягач       | 40000                                  | 6100                                                                              | 10000                                                                           | MAN-<br>D2866LF15     | рессор-<br>ная/пневма-<br>тическая   | 100                                                                  | 29,6                                                             |
| MA3-543208-020         | седельный<br>тягач       | 40000                                  | 6500                                                                              | 10000                                                                           | ЯМЗ-7511.10           | рессорная                            | 100                                                                  | 31                                                               |
| MA3-544020-020         | седельный<br>тягач       | 40000                                  | 6500                                                                              | 10000                                                                           | MAN-<br>D2866LF20     | рессор-<br>ная/пневма-<br>тическая   | 120                                                                  | 25                                                               |
| MA3-64229-039          | седельный<br>тягач       | 42000                                  | 6000                                                                              | 18000                                                                           | ЯМЗ-238Д              | рессорная                            | 100                                                                  | 37,3                                                             |
| MA3-642505-028         | седельный<br>тягач       | 53340                                  | 7210                                                                              | 18130                                                                           | ЯМЗ-238Д              | рессорная                            | 74                                                                   | 55                                                               |

52

| '.'сдель автомоби-<br>ля | Тип автомо-<br>биля      | Полная<br>масса<br>авто-<br>поезда, кг | Часть полной<br>массы автомо-<br>биля, приходя-<br>щаяся на перед-<br>нюю ось, кг | Часть полной<br>массы автомо-<br>биля, приходя-<br>щаяся на зад-<br>нюю ось, кг | Модель двига-<br>теля | Подвеска (пе-<br>ред-<br>няя/задняя) | Максималь-<br>ная скорость<br>автопоезда<br>полной мас-<br>сой, км/ч | Контроль-<br>ный расход<br>топлива,<br>л/100 км при<br>V=60 км/ч |
|--------------------------|--------------------------|----------------------------------------|-----------------------------------------------------------------------------------|---------------------------------------------------------------------------------|-----------------------|--------------------------------------|----------------------------------------------------------------------|------------------------------------------------------------------|
| MA3-53371-031            | бортовой ав-<br>томобиль | 28000                                  | 6000                                                                              | 10000                                                                           | ЯМЗ-236М2             | рессорная                            | 85                                                                   | 21,5                                                             |
| MA3-53371-037            | бортовой ав-<br>томобиль | 28000                                  | 6000                                                                              | 10000                                                                           | ЯМЗ-236М2             | рессорная                            | 85                                                                   | 21,5                                                             |
| MA3-53363-020            | бортовой ав-<br>томобиль | 38000                                  | 6500                                                                              | 10000                                                                           | ЯМЗ-238Д              | рессорная                            | 100                                                                  | 21,8                                                             |
| MA3-437040-021           | бортовой ав-<br>томобиль | 0                                      | 3750                                                                              | 6350                                                                            | ММЗ-Д245_9-<br>540    | рессорная                            | 100                                                                  | 15                                                               |
| MA3-54327-020            | седельный<br>тягач       | 40000                                  | 6500                                                                              | 10000                                                                           | ЯМЗ-238Д              | рессор-<br>ная/пневма-<br>тическая   | 100                                                                  | 32,3                                                             |
| MA3-543240-020           | седельный<br>тягач       | 40000                                  | 6500                                                                              | 10000                                                                           | ЯМЗ-238ДЕ             | рессорная                            | 100                                                                  | 31                                                               |
| MA3-64229-027            | седельный<br>тягач       | 42000                                  | 6000                                                                              | 18000                                                                           | ЯМЗ-238Д              | рессорная                            | 90                                                                   | 47,8                                                             |
| MA3-642205-020           | седельный<br>тягач       | 44000                                  | 6500                                                                              | 18000                                                                           | ЯM3-238ДE2            | рессорная                            | 100                                                                  | 37,3                                                             |
| MA3-642508-020           | седельный<br>тягач       | 44000                                  | 7180                                                                              | 16370                                                                           | ЯМЗ-7511.10           | рессорная                            | . 80                                                                 | 40                                                               |

| Ba | риант | 6 |
|----|-------|---|
|----|-------|---|

| Модель автомоби-<br>ля | Тип автомо-<br>биля      | Полная<br>масса<br>авто-<br>поезда, кг | Часть полной<br>массы автомо-<br>биля, приходя-<br>щаяся на перед-<br>нюю ось, кг | Часть полной<br>массы автомо-<br>биля, приходя-<br>щаяся на зад-<br>нюю ось, кг | Модель двига-<br>теля       | Подвеска (пе-<br>ред-<br>няя/задняя) | Максималь-<br>ная скорость<br>автопоезда<br>полной мас-<br>сой, км/ч | Контроль-<br>ный расход<br>топлива,<br>л/100 км при<br>V=60 км/ч |
|------------------------|--------------------------|----------------------------------------|-----------------------------------------------------------------------------------|---------------------------------------------------------------------------------|-----------------------------|--------------------------------------|----------------------------------------------------------------------|------------------------------------------------------------------|
| MA3-53371-037          | бортовой ав-<br>томобиль | 28000                                  | 6000                                                                              | 10000                                                                           | ЯМЗ-236М2                   | рессорная                            | 85                                                                   | 21,5                                                             |
| MA3-53366-020          | бортовой ав-<br>томобиль | 28500                                  | 6500                                                                              | 10000                                                                           | ЯМЗ-238М2                   | рессорная                            | 87                                                                   | 26                                                               |
| MA3-631705-030         | бортовой ав-<br>томобиль | 45000                                  | 6800                                                                              | 18000                                                                           | ЯМЗ-238Д                    | рессорная                            | 90                                                                   | 38                                                               |
| MA3-437040-022         | бортовой ав-<br>томобиль | 0                                      | 3650                                                                              | 6450                                                                            | М <b>МЗ-Д</b> 245_9-<br>540 | рессорная                            | 100                                                                  | 15                                                               |
| MA3-54331-020          | седельный<br>тягач       | 25100                                  | 5100                                                                              | 10000                                                                           | ЯМЗ-236М2                   | рессорная                            | 83                                                                   | 28,2                                                             |
| MA3-54327-020          | седельный<br>тягач       | 40000                                  | 6500                                                                              | 10000                                                                           | ЯМЗ-238Д                    | рессор-<br>ная/пневма-<br>тическая   | 100                                                                  | 32,3                                                             |
| MA3-54328-020          | седельный<br>тягач       | 26000                                  | 6000                                                                              | 10000                                                                           | ЯМЗ-236М2                   | рессорная                            | 80                                                                   | 25                                                               |
| MA3-642208-020         | седельный<br>тягач       | 44000                                  | 6500                                                                              | 18000                                                                           | ЯМЗ-7511.10                 | рессорная                            | 100                                                                  | 34,5                                                             |
| MA3-642208-022         | седельный<br>тягач       | 44000                                  | 6500                                                                              | 18000                                                                           | ЯМЗ-7511.10                 | рессорная                            | 100                                                                  | 34,5                                                             |

| Модель автомоби-<br>ля | Тип автомо-<br>биля      | Полная<br>масса<br>авто-<br>поезда, кг | Часть полной<br>массы автомо-<br>биля, приходя-<br>щаяся на перед-<br>нюю ось, кг | Часть полной<br>массы автомо-<br>биля, приходя-<br>щаяся на зад-<br>нюю ось, кг | . Модель двига-<br>теля | Подвеска (пе-<br>ред-<br>няя/задняя) | Максималь-<br>ная скорость<br>автопоезда<br>полной мас-<br>сой, км/ч | Контроль-<br>ный расход<br>топлива,<br>л/100 км при<br>V=60 км/ч |
|------------------------|--------------------------|----------------------------------------|-----------------------------------------------------------------------------------|---------------------------------------------------------------------------------|-------------------------|--------------------------------------|----------------------------------------------------------------------|------------------------------------------------------------------|
| MA3-53363-020          | бортовой ав-<br>томобиль | 38000                                  | 6500                                                                              | 10000                                                                           | ЯМЗ-238Д                | рессорная                            | 100                                                                  | 21,8                                                             |
| MA3-6303-020           | бортовой ав-<br>томобиль | 42000                                  | 6500                                                                              | 18000                                                                           | ЯМЗ-238Д                | рессорная                            | 100                                                                  | 24,3                                                             |
| MA3-631708-010         | бортовой ав-<br>томобиль | 45000                                  | 7150                                                                              | 18000                                                                           | ЯМЗ-7511.10             | рессорная                            | 80                                                                   | 40                                                               |
| MA3-437040-022         | бортовой ав-<br>томобиль | 0                                      | 3650                                                                              | 6450                                                                            | ММЗ-Д245_9-<br>540      | рессорная                            | 100                                                                  | 15                                                               |
| MA3-54323-039          | седельный<br>тягач       | 38000                                  | 6000                                                                              | 10000                                                                           | ЯМ <b>3</b> -238Д       | рессорная                            | 100                                                                  | 32,3                                                             |
| MA3-54323-039P         | седельный<br>тягач       | 38000                                  | 6000                                                                              | 10000                                                                           | ЯМЗ-238Д                | рессорная                            | 100                                                                  | 32,3                                                             |
| MA3-543208-020         | седельный<br>тягач       | 40000                                  | 6500                                                                              | 10000                                                                           | ЯМЗ-7511.10             | рессорная                            | 100                                                                  | 31                                                               |
| MA3-642205-022         | седельный<br>тягач       | 44000                                  | 6500                                                                              | 18000                                                                           | ЯМЗ-238ДЕ2              | рессоркая                            | 100                                                                  | 37,3                                                             |
| MA3-642505-028         | седельный<br>тягач       | 53340                                  | 7210                                                                              | 18130                                                                           | ЯМЗ-238Д                | рессорная                            | 74                                                                   | 55                                                               |

### 

# Вариант 8

| Модель автомоби-<br>ля | Тип автомо-<br>биля      | Полная<br>масса<br>авто-<br>поезда, кг | Часть полной<br>массы автомо-<br>биля, приходя-<br>щаяся на перед-<br>нюю ось, кг | Часть полной<br>массы автомо-<br>биля, приходя-<br>щаяся на зад-<br>нюю ось, кг | Модель двига-<br>теля | Подвеска (пе-<br>ред-<br>няя/задняя) | Максималь-<br>ная скорость<br>автопоезда<br>полной мас-<br>сой, км/ч | Контроль-<br>ный расход<br>топлива,<br>л/100 км при<br>V=60 км/ч |
|------------------------|--------------------------|----------------------------------------|-----------------------------------------------------------------------------------|---------------------------------------------------------------------------------|-----------------------|--------------------------------------|----------------------------------------------------------------------|------------------------------------------------------------------|
| MA3-53371-031          | бортовой ав-<br>томобиль | 28000                                  | 6000                                                                              | 10000                                                                           | ЯМЗ-236М2             | рессорная                            | 85                                                                   | 21,5                                                             |
| MA3-6303-020           | бортовой ав-<br>томобиль | 42000                                  | 6500                                                                              | 18000                                                                           | ЯМЗ-238Д              | рессорная                            | 100                                                                  | 24,3                                                             |
| MA3-631705-030         | бортовой ав-<br>томобиль | 45000                                  | 6800                                                                              | 18000                                                                           | ЯМЗ-238Д              | рессорная                            | 90                                                                   | 38                                                               |
| MA3-5433-021           | седельный<br>тягач       | 25000                                  | 5000                                                                              | 10000                                                                           | ЯМЗ-236М2             | рессорная                            | 87                                                                   | 28,5                                                             |
| MA3-54328-020          | седельный<br>тягач       | 26000                                  | 6000                                                                              | 10000                                                                           | ЯМЗ-236М2             | рессорная                            | 80                                                                   | 25                                                               |
| MA3-544008-020         | седельный<br>тягач       | 40000                                  | 6950                                                                              | 10000                                                                           | ЯМЗ-7511.10           | рессор-<br>ная/пневма-<br>тическая   | 120                                                                  | 27                                                               |
| MA3-64226-020          | седельный<br>тягач       | 44000                                  | 6100                                                                              | 18000                                                                           | MAN-<br>D2866LF15     | рессорная                            | 100                                                                  | 33                                                               |
| MA3-642208-020         | седельный<br>тягач       | 44000                                  | 6500                                                                              | 18000                                                                           | ЯМЗ-7511.10           | рессорная                            | 100                                                                  | 34,5                                                             |
| MA3-642505-028         | седельный<br>тягач       | 53340                                  | 7210                                                                              | 18130                                                                           | ЯМЗ-238Д              | рессорная                            | 74                                                                   | 55                                                               |

| Модель автомоби-<br>ля | Тил автомо-<br>биля      | Полная<br>масса<br>авто-<br>поезда, кг | Часть полной<br>массы автомо-<br>биля, приходя-<br>щаяся на перед-<br>нюю ось, кг | Часть полной<br>массы автомо-<br>биля, приходя-<br>щаяся на зад-<br>нюю ось, кг | Модель двига-<br>теля | Подвеска (пе-<br>ред-<br>няя/задняя) | Максималь-<br>ная скорость<br>автолоезда<br>полной мас-<br>сой, км/ч | Контроль-<br>ный расход<br>топлива,<br>л/100 км при<br>V=60 км/ч |
|------------------------|--------------------------|----------------------------------------|-----------------------------------------------------------------------------------|---------------------------------------------------------------------------------|-----------------------|--------------------------------------|----------------------------------------------------------------------|------------------------------------------------------------------|
| MA3-53363-020          | бортовой ав-<br>томобиль | 38000                                  | 6500                                                                              | 10000                                                                           | ЯМЗ-238Д              | рессорная                            | 100                                                                  | 21,8                                                             |
| MA3-53366-021          | бортовой ав-<br>томобиль | 28500                                  | 6500                                                                              | 10000                                                                           | ЯМЗ-238М2             | рессорная                            | 87                                                                   | 26                                                               |
| MA3-631708-020         | бортовой ав-<br>томобиль | 55000                                  | 7150                                                                              | 18000                                                                           | ЯМЗ-7511.10           | рессорная                            | 80                                                                   | 40                                                               |
| MA3-437040-022         | бортовой ав-<br>томобиль | 0                                      | 3650                                                                              | 6450                                                                            | ММЗ-Д245_9-<br>540    | рессорная                            | 100                                                                  | 15                                                               |
| MA3-54323-032          | седельный<br>тягач       | 38000                                  | 6000                                                                              | 10000                                                                           | ЯМЗ-238Д              | рессорная                            | 100                                                                  | 32,3                                                             |
| MA3-544008-020         | седельный<br>тягач       | 40000                                  | 6950                                                                              | 10000                                                                           | ЯМЗ-7511.10           | рессор-<br>ная/пневма-<br>тическая   | 120                                                                  | 27                                                               |
| MA3-544020-020         | седельный<br>тягач       | 40000                                  | 6500                                                                              | 10000                                                                           | MAN-<br>D2866LF20     | рессор-<br>ная/пневмати<br>ческая    | 120                                                                  | 25                                                               |
| MA3-642205-020         | седельный<br>тягач       | 44000                                  | 6500                                                                              | 18000                                                                           | ЯМЗ-238ДЕ2            | рессорная                            | 100                                                                  | 37,3                                                             |
| MA3-642508-020         | седельный<br>тягач       | 44000                                  | 7180                                                                              | 16370                                                                           | ЯМЗ-7511.10           | рессорная                            | 80                                                                   | 40                                                               |

. . .

-----

| рариан |
|--------|
|--------|

| Модель автомоби-<br>ля | Тип автомо-<br>биля      | Полная<br>масса<br>авто-<br>поезда, кг | Часть полной<br>массы автомо-<br>биля, приходя-<br>щаяся на перед-<br>нюю ось, кг | Часть полной<br>массы автомо-<br>биля, приходя-<br>щаяся на зад-<br>нюю ось, кг | Модель двига-<br>теля | Подвеска (пе-<br>ред-<br>няя/задняя) | Максималь-<br>ная скорость<br>автопоезда<br>полной мас-<br>сой, км/ч | Контроль-<br>ный расход<br>толлива,<br>л/100 км при<br>V=60 км/ч |
|------------------------|--------------------------|----------------------------------------|-----------------------------------------------------------------------------------|---------------------------------------------------------------------------------|-----------------------|--------------------------------------|----------------------------------------------------------------------|------------------------------------------------------------------|
| MA3-53371-037          | бортовой ав-<br>томобиль | 28000                                  | 6000                                                                              | 10000                                                                           | ЯM3-236M2             | рессорная                            | 85                                                                   | 21,5                                                             |
| MA3-53366-021          | бортовой ав-<br>томобиль | 28500                                  | 6500                                                                              | 10000                                                                           | ЯМЗ-238М2             | рессорная                            | 87                                                                   | 26                                                               |
| MA3-6303-020           | бортовой ав-<br>томобиль | 42000                                  | 6500                                                                              | 18000                                                                           | ЯМЗ-238Д              | рессорная                            | 100                                                                  | 24,3                                                             |
| MA3-54331-020          | седельный<br>тягач       | 25100                                  | 5100                                                                              | 10000                                                                           | ЯМЗ-236М2             | рессорная                            | 83                                                                   | 28,2                                                             |
| MA3-54326-031          | седельный<br>тягач       | 40000                                  | 6100                                                                              | 10000                                                                           | MAN-<br>D2866LF15     | рессор-<br>ная/пневма-<br>тическая   | 100                                                                  | 29,6                                                             |
| MA3-54327-020          | седельный<br>тягач       | 40000                                  | 6500                                                                              | 10000                                                                           | ЯМЗ-238Д              | рессор-<br>ная/пневма-<br>тическая   | 100                                                                  | 32,3                                                             |
| MA3-544020-020         | седельный<br>тягач       | 40000                                  | 6500                                                                              | 10000                                                                           | MAN-<br>D2866LF20     | рессор-<br>ная/пневма-<br>тическая   | 120                                                                  | 25                                                               |
| MA3-642205-022         | седельный<br>тягач       | 44000                                  | 6500                                                                              | 18000                                                                           | ЯМЗ-238ДЕ2            | рессорная                            | 100                                                                  | 37,3                                                             |
| MA3-642508-030         | седельный<br>тягач       | 53340                                  | 7210                                                                              | 18130                                                                           | ЯМЗ-7511.10           | рессорная                            | 67                                                                   | 55                                                               |

| Модель двигателя | Число и располо-<br>жение цилиндров<br>двигателя | Максимальная<br>мощность, кВт | Максимальный<br>крутящий момент,<br>Н·м |
|------------------|--------------------------------------------------|-------------------------------|-----------------------------------------|
| MAN-D2866LF15    | 6, рядное                                        | 272                           | 1520                                    |
| MAN-D2866LF20    | 6, рядное                                        | 294                           | 1720                                    |
| ММЗ-Д245_9-540   | 4, рядное                                        | 100                           | 460                                     |
| ЯM3-236M2        | 6, V-образное                                    | 132                           | 667                                     |
| ЯМЗ-238Д         | 8, V-образное                                    | 243                           | 1225                                    |
| ЯМЗ-238ДЕ        | 8, V-образное                                    | 243                           | 1225                                    |
| ЯМЗ-238ДЕ2       | 8, V-образное                                    | 243                           | 1225                                    |
| ЯМЗ-238М2        | 8, V-образное                                    | 172                           | 883                                     |
| ЯМЗ-7511.10      | 8, V-образное                                    | 287                           | 1715                                    |

Таблица Д.2 – Исходные данные к лабораторным работам №5,6

Учебное издание

Составители: Страчук Игорь Васильевич Концевич Павел Сергеевич

# МЕТОДИЧЕСКИЕ УКАЗАНИЯ

для лабораторных работ по дисциплине

«Вычислительная техника на автотранспортных предприятиях»

для студентов специальности

1 - 37 01 06 «Техническая эксплуатация автомобилей»

Ответственный за выпуск Страчук И.В. Редактор Строкач Т.В. Компьютерная верстка Боровикова Е.А. Корректор Никитчик Е.В.

Подписано к печати 2.10..2009 г. Формат 60х84 <sup>1</sup>/<sub>16</sub> Бумага «Снегурочка». Усл. п. л. 3,5. Уч.-изд. л. 3,75. Заказ N 904. Тираж 60 экз. Отпечатано на ризографе Учреждения образования «Брестский государственный технический университет». 224017, г. Брест, ул. Московская, 267.